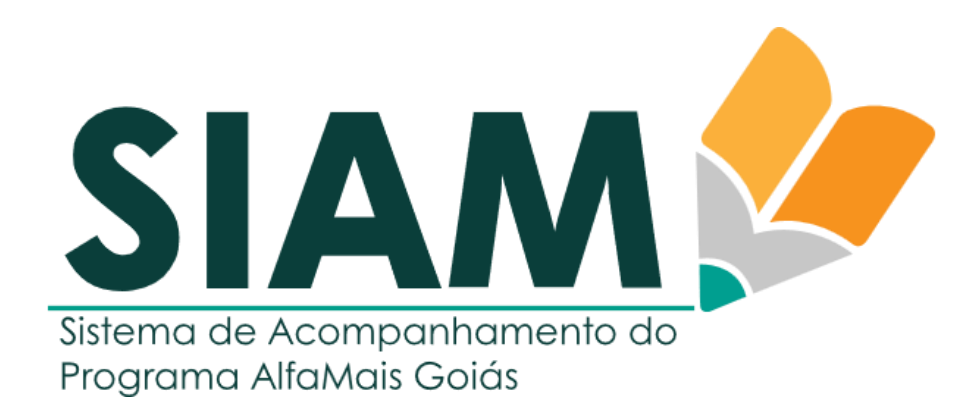

VERSÃO 4 - IMPRESSO EM 08/10/2024

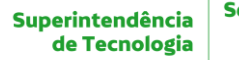

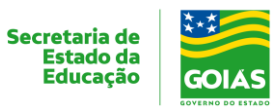

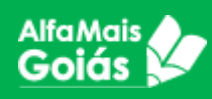

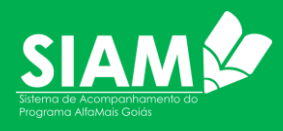

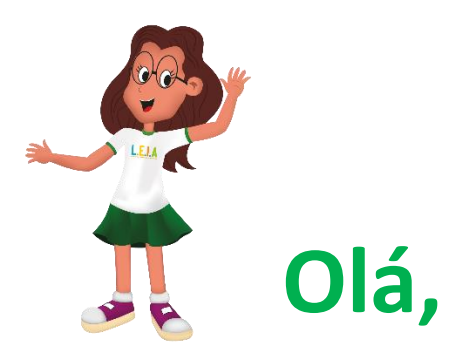

Você já sabe que o Alfamais é um programa que fortalece o regime de colaboração entre o Estado e Municípios de modo a garantir a alfabetização de todas as crianças do território goiano.

Agora chegou a hora de conhecermos o SIAM (Sistema de Acompanhamento do Programa Alfamais), o sistema informatizado que irá auxiliar os envolvidos no Programa **Alfamais** a acompanhar e monitorar cada etapa de suas atividades.

Este documento é destinado à todos que, de uma forma ou de outra, estão trabalhando neste projeto que irá mudar a história da Educação em Goiás.

Todas as informações aqui também estão disponíveis em <u>www.portaleduca.educacao.go.gov.br</u>, além deste documento você também encontrará vídeos-tutoriais sobre cada função do sistema.

Um forte abraço e continue a leitura para saber tudo sobre o SIAM.

Superintendência de Tecnologia

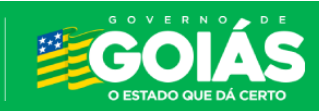

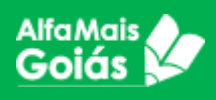

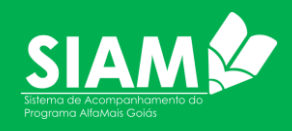

# Sumário

| O que é o SIAM?                                                                                 |
|-------------------------------------------------------------------------------------------------|
| Perfis e Responsabilidades                                                                      |
| Acessando o Sistema 5                                                                           |
| Tela inicial6                                                                                   |
| Cadastros Iniciais                                                                              |
| 1. Cadastro e acesso aos Atores9                                                                |
| 2. Como cadastrar Usuários nas esferas Centralizada, Regional e                                 |
| Municipal9                                                                                      |
| <ol> <li>Como cadastrar Diretor e Coordenador Pedagógico (Esfera Escola)</li> <li>12</li> </ol> |
| 4. Cadastro da Unidade de Ensino (UE)17                                                         |
| 5. Cadastro de turmas18                                                                         |
| 6. Cadastro de Estudantes21                                                                     |
| 7. Movimentação de Estudantes29                                                                 |
| 8. Cadastramento das fichas de acompanhamento pelo professor 31                                 |
| Como cadastrar as fichas de acompanhamento?                                                     |
| EI – Atividades de Educação Infantil:                                                           |
| EF – Aprendizagem de Alfabetização:                                                             |
| 9. Validações 40                                                                                |
| Validando os acompanhamentos:40                                                                 |
| <b>10. Dúvidas e Suporte</b>                                                                    |

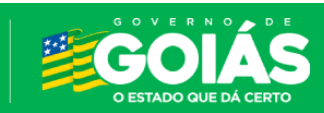

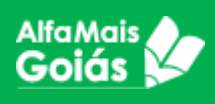

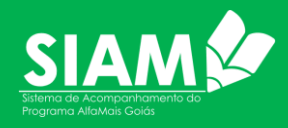

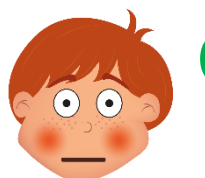

# O que é o SIAM?

O SIAM é o Sistema de Acompanhamento do Programa Alfamais Goiás, desenvolvido pela equipe de profissionais da Superintendência de Tecnologia da Secretaria de Educação do Estado para que seja possível a implementação, execução e acompanhamento do Programa nas esferas da Secretaria Estadual de Educação (centralizada), Coordenações Regionais (CRE), Secretarias Municipais de Educação (SMEs) e Escolas de Educação Infantil (4 e 5 anos) e Ensino Fundamental - Anos Iniciais.

O sistema foi desenvolvido para atender todos os envolvidos no Programa Alfamais, desde a gestão da Secretaria Estadual até os professores das escolas municipais. Trata-se de um sistema independente, com exceção do cadastro das unidades escolares que são oriundas do SGU - Sistema de Gestão de Unidades e SIGE – Sistema de Gestão Escolar migrando as turmas e estudantes previamente cadastrado pelas Escolas que utilizam esse sistema.

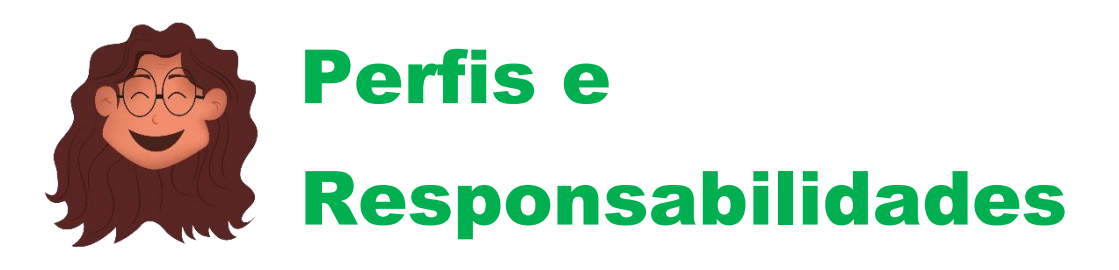

O SIAM possui diversos perfis para que seja possível acompanhar o trabalho de cada ator no sistema. Os acessos são controlados pelo próprio sistema, sendo que cada ator irá se responsabilizar pelo acesso dos atores no qual possui responsabilidade. A seguir, segue tabela de atores/perfis e suas responsabilidades no sistema.

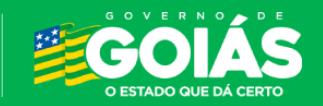

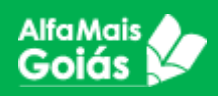

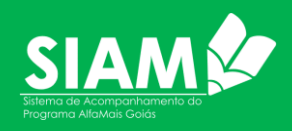

| Esfera            | Ator/Perfil                   | Descrição                                                                                                    | Responsabilidades no SIAM                                                                                                    |
|-------------------|-------------------------------|----------------------------------------------------------------------------------------------------|----------------------------------------------------------------------------------------------------|
| ão                | Superintendência              | Perfil destinado a superintendente do<br>Ensino Fundamental e Educação<br>Infantil da Seduc-GO. Gestora<br>Alfamais.                                                            | Possui visão de consulta de todo o sistema,<br>acompanha o cadastramento e cadastra o<br>gerente da Seduc.                                                                                                    |
| al da Educaç      | Gerente                       | Perfil destinado ao gerente da Seduc-<br>GO que atuam na gestão das equipes<br>do Alfamais.                                                                                     | Possui visão de consulta de todo o sistema,<br>acompanha o cadastramento e cadastra os<br>coordenadores que atendem na gestão das<br>equipes do Programa Alfamais.                                                                 |
| retaria Estadu    | Coordenadores Alfamais        | Perfil destinado aos Coordenadores da<br>Superintendência de Educação Infantil<br>e Ensino Fundamental que coordenam<br>as atividades dos formadores<br>estaduais.              | Possui visão de consulta de todo o sistema,<br>acompanha o cadastramento e cadastra os<br>formadores estaduais.                                                                                                    |
| Sec               | Formadores Estaduais          | Perfil destinado aos professores<br>formadores da Seduc que<br>acompanham as atividades dos<br>articuladores e formadores regionais                                             | Possui visão de consulta de todo o sistema,<br>acompanha o cadastramento e cadastra os<br>coordenadores regionais.                                                                                                    |
|                   | Coordenador Regional -<br>CRE | Perfil destinado ao Coordenador<br>Regional da CRE, responsável pelo<br>acompanhamento da equipe Alfamais<br>da CRE.                                                            | Possui visão de consulta de todo o sistema<br>em relação a sua regional, acompanha o<br>cadastramento e cadastra os usuários de<br>sua regional.(Art.Regional, Formadores da<br>Ed. Infantil e Alfabetização)                      |
| egional de Ensino | Articulador Regional          | Perfil destinado aos articulares da<br>Regional responsáveis pelo<br>acompanhamento das atividades dos<br>articuladores municipais.                                             | Possui visão de consulta de todo o sistema<br>em relação a sua regional, acompanha o<br>cadastramento e cadastra os articuladores<br>dos municípios jurisdicionados. Mantém<br>cadastro das UEs municipais que não possui<br>SIGE. |
| Ľ                 | Formadores Regionais          | Perfil destinado aos Professores<br>Formadores das Regionais,<br>responsáveis pela formação das<br>equipes municipais.                                                          | Possui visão de consulta de todo o sistema<br>em relação a sua regional, acompanha o<br>cadastramento.<br>Divididos entre Formadores da Ed. Infantil e<br>Formadores da Alfabetização.                                             |
|                   | Secretário Municipal          | Perfil destinado aos secretários<br>municipais, responsáveis pela equipe<br>do Alfamais de seu município.                                                                       | Possui visão de consulta de todo o sistema<br>em relação a seu município, acompanha o<br>cadastramento. Cadastra, prefeito,<br>formadores municipais e diretores. Mantém<br>cadastro das UEs de seu município.                     |
| unicipais         | Prefeito                      | Perfil destinado ao prefeito municipal para acompanhamento do Alfamais.                                                                                                    | Possui visão de consulta de todo o sistema<br>em relação a seu município, acompanha o<br>cadastramento.                                                                                                    |
| Secretarias Mu    | Articulador Municipal         | Perfil destinado aos articuladores<br>municipais responsáveis pelo<br>acompanhamento das atividades das<br>unidades escolares e pelo cadastro dos<br>usuários de seu município. | Possui visão de consulta de todo o sistema<br>em relação a seu município, acompanha o<br>cadastramento. Cadastra Secretário<br>Municipal, prefeito, formadores municipais<br>e diretores.                                          |
|                   | Formadores Municipais         | Perfil destinado aos Professores<br>Formadores dos Municípios,<br>responsáveis pela formação das<br>equipes das escolas de seu município.                                       | Possui visão de consulta de todo o sistema<br>em relação a seu município, acompanha o<br>cadastramento.<br>Divididos entre Formadores da Ed. Infantil e<br>Formadores da Alfabetização.                                            |

#### Tabela de Atores/Perfis no SIAM

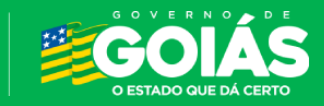

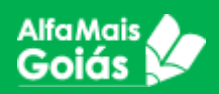

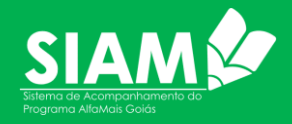

| Diretor                | Perfil destinado aos diretores das<br>unidades escolares, responsável pela<br>equipe Alfamais de sua unidade de<br>ensino.                                                                                                    | Possui visão de consulta de todo o sistema<br>em relação a sua escola, acompanha o<br>cadastramento. Cadastra turmas, cadastra<br>estudantes, realiza enturmação e<br>movimentação de estudantes, cadastra<br>professores e coordenadores pedagógicos. |
|------------------------|----------------------------------------------------------------------------------------------------|----------------------------------------------------------------------------------------------------|
| Cadastro               | Perfil criado com intuito de fornecer<br>aos auxiliares do diretor acesso ao<br>sistema. Trata-se de um perfil<br>complementar, que pode ser dado a<br>qualquer servidor da escola que o<br>diretor achar necessário, porém a<br>responsabilidade das ações ainda é do<br>diretor. | Possui visão de consulta de todo o sistema<br>em relação a sua escola, acompanha o<br>cadastramento. Cadastra turmas, cadastra<br>estudantes, realiza enturmação e<br>movimentação de estudantes, cadastra<br>professores e coordenadores pedagógicos. |
| Coordenador Pedagógico | Perfil destinado aos coordenadores<br>pedagógicos responsáveis pelo<br>acompanhamento e validação das<br>fichas cadastradas pelos professores<br>da Educação Infantil e Ensino<br>Fundamental.                                                                                     | Possui visão de consulta de todo o sistema<br>em relação a sua escola, acompanha o<br>cadastramento. Valida as fichas de<br>acompanhamento.                                                                                                    |
| Professores            | Perfil destinado aos professores da<br>Educação infantil e Ensino<br>Fundamental cuja responsabilidade é<br>avaliar e inserir os dados nas fichas de<br>acompanhamento no sistema.                                                                                                 | Preenche as fichas de acompanhamento.                                                                                                    |

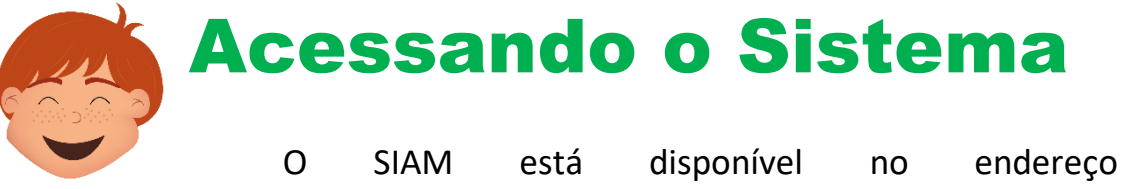

<u>www.siam.educacao.go.gov.br</u>, para ter acesso ao sistema, será necessário estar cadastrado no mesmo, conforme a planilha de atores visto acima neste manual.

O usuário será sempre o CPF do servidor e a senha será enviada para o e-mail cadastrado.

De posse do usuário e senha, basta acessar o endereço acima e logar no sistema, conforme imagem a seguir:

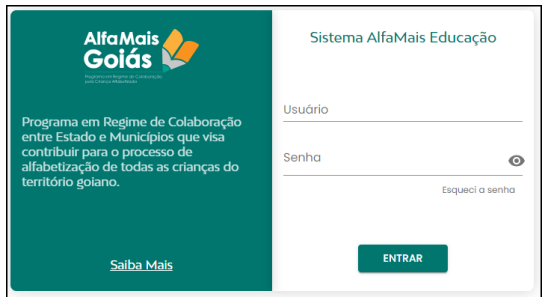

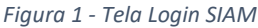

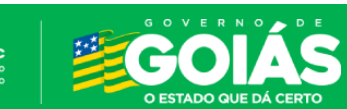

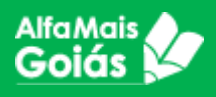

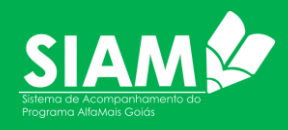

Caso tenha esquecido a senha, basta clicar no item "Esqueci a senha" e o sistema irá enviar a nova senha para o e-mail cadastrado. O e-mail remetente da nova senha é o <u>no-reply@seduc.go.gov.br</u>, caso o e-mail não chegue na caixa de entrada, procure na lixeira ou na caixa de spam. Aconselhamos a colocar o remetente em seus contatos confiáveis.

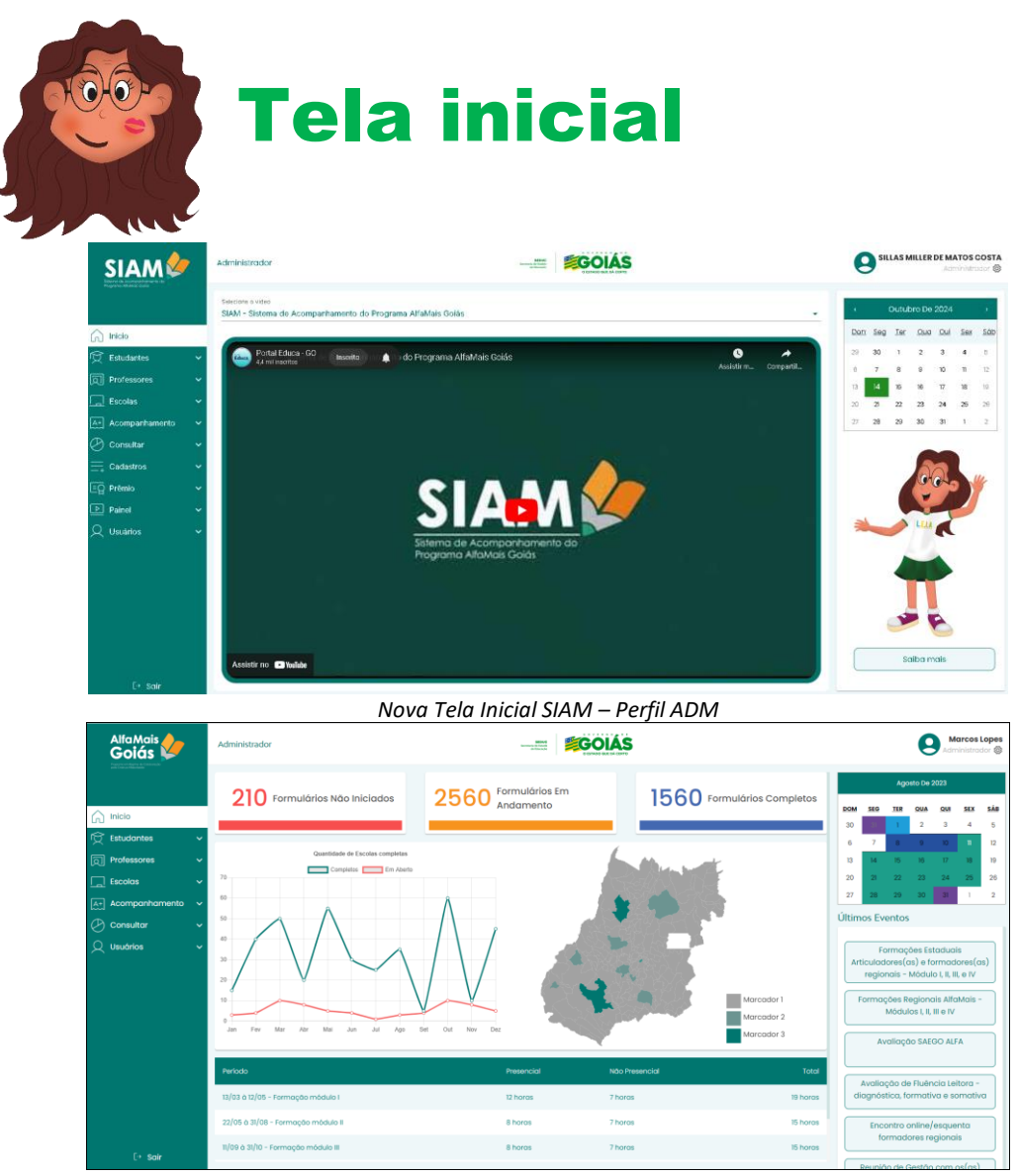

Figura 2 - Tela Inicial SIAM

A tela inicial do sistema poderá ter diversas configurações de menu, dependendo do perfil do usuário. As demais informações da tela (painéis, gráficos, calendário, vídeos sobre as funcionalidades e Informações sobre últimos eventos) são padrão para todos os usuários.

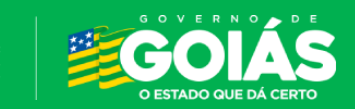

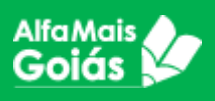

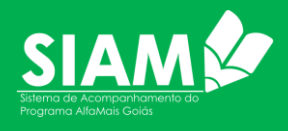

A conceituação do sistema será apresentada para todas as esferas da mesma forma, nosso objetivo que todos tenham consciência do funcionamento geral do sistema.

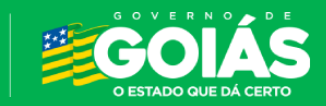

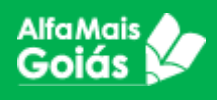

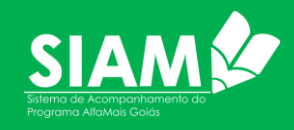

# **Cadastros Iniciais**

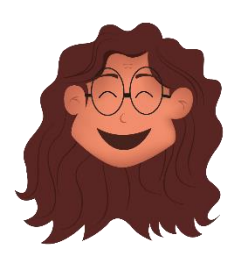

Como todo sistema informatizado, faz-se necessário o cadastro inicial das informações para que seja possível a sua utilização. Existe uma ordem de cadastro que precisa ser respeitada, pois os cadastros possuem pré-requisitos para que possam funcionar.

Para entender melhor este fluxo, veja o mapa mental abaixo:

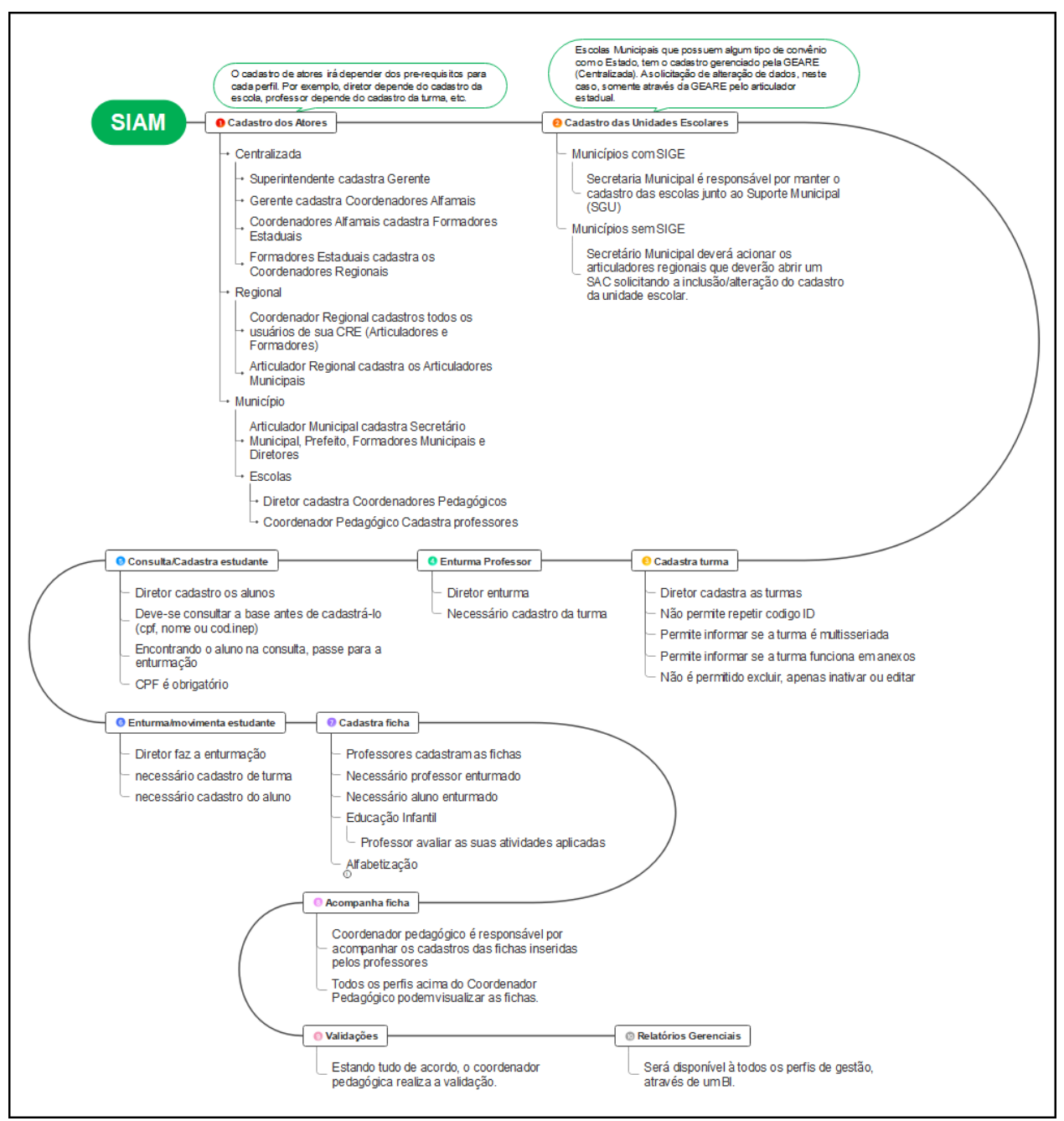

Figura 3 - Fluxo de Cadastro no SIAM

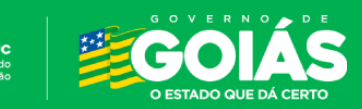

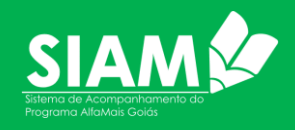

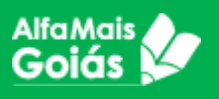

## 1. Cadastro e acesso aos Atores

Como vimos na tabela de perfil, cada ator possui um perfil diferenciado que corresponde a atividade a ser desenvolvida no sistema. E o cadastro dos atores ficou sob responsabilidade dos atores que controlam o perfil abaixo, sendo assim, o cadastro é feito conforme a imagem abaixo:

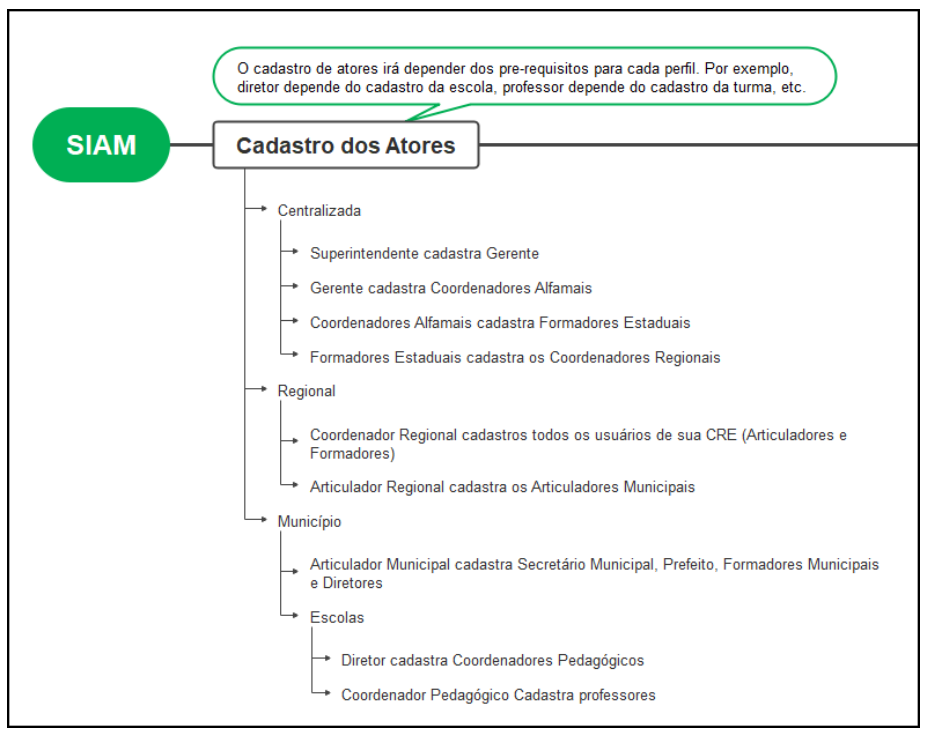

Figura 4 - Hierarquia de cadastro de usuários no SIAM

# 2. Como cadastrar Usuários nas esferas Centralizada, Regional e Municipal

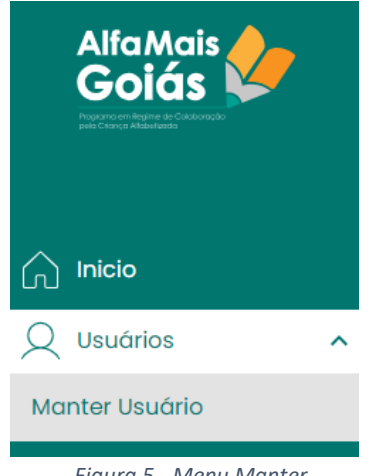

Figura 5 - Menu Manter Usuário

- Acesse o menu USUÁRIOS>Manter Usuário
- Antes de cadastrar o usuário, será necessário informar o CPF para verificar se ele já possui cadastro no sistema.
- Insira o CPF no campo a seguir e clique na lupa. Utilize apenas números.

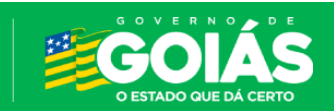

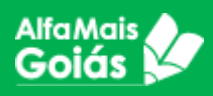

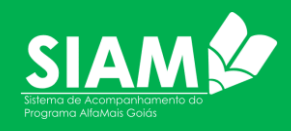

| Usuário        |   |
|----------------|---|
| CPF            |   |
| 444.286.267-20 | Q |
|                |   |

Ao clicar na lupa, o sistema trará as informações para você (caso ele já tenha cadastro) ou irá trazer um cadastro em branco, preencha/confirme todos os dados, faça as atualizações necessárias e selecione o perfil desejado.

| Usuário             |                 |   |
|---------------------|-----------------|---|
| CPF                 |                 |   |
| 444.286.267-20      | Q               |   |
| Nome                |                 |   |
| SUPERINTENDÊNCIA TE | STE TREINAMENTO |   |
| E-mail alternativo  |                 |   |
| teste@teste.com.br  |                 |   |
| Telefone de contato |                 |   |
| 62 999999999        |                 |   |
| Perfil              |                 |   |
| Superintendência 🙁  |                 | - |
|                     |                 |   |

Figura 7 - Tela de Cadastro de Usuário no SIAM

- Insira sempre o nome completo sem abreviações
- O e-mail alternativo é o e-mail que será utilizado para envio da senha do usuário e não pode ser e-mail institucional.
- O telefone de contato é o celular do usuário, que também poderá ser utilizado para manutenção de sua conta.
- No campo perfil, selecione o perfil correspondente ao usuário, retomaremos este campo a seguir.

Para a tabela de perfis do sistema é imprescindível que o usuário seja cadastrado de acordo com suas funções e atividades, pois um perfil errado poderá impedir que ele execute suas atividades.

Também será possível, para alguns usuários, manter mais de um perfil.

Após preencher os dados e selecionar o perfil, clique em **SALVAR**.

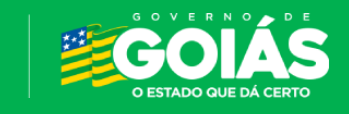

Figura 6 - Consulta de Usuário

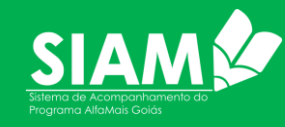

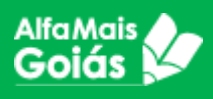

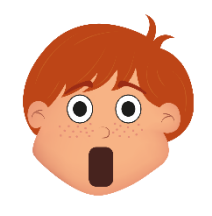

Atenção! O sistema só irá permitir o cadastro dos perfis abaixo do perfil que está logado, ou seja, conforme as funções de cada um, como já mostramos na Figura 4.

Nas esferas centralizada e regional, o cadastro é feito como explicado no item anterior (item 2). Ao chegarmos na esfera municipal (SME e ESCOLA), será necessário algum pré-requisito pois, além do cadastro, é necessário vincular o servidor a sua instância de trabalho, como mostra a tabela abaixo:

| Ator/Perfil               | Ação/Pré-requisitos                                                                                                |
|---------------------------|----------------------------------------------------------------------------------------------------|
| Secretário Municipal      | Cadastrado pelo articulador municipal. Necessário o cadastro do articulador pelo Articulador Regional.             |
| Prefeito                  | Cadastrado pelo secretário municipal ou articulador municipal.                                                     |
| Formadores<br>Municipais  | Cadastrado pelo articulador municipal.                                                                             |
| Diretor                   | Deverá ser vinculado a uma unidade escolar. Necessário cadastro da UE. Será cadastrado pelo articulador municipal. |
| Equipe de Cadastro        | Deverá ser vinculado a uma unidade escolar. Será cadastrado pelo diretor.                                          |
| Coordenador<br>Pedagógico | Deverá ser vinculado a uma unidade escolar. Será cadastrado pelo diretor ou equipe de cadastro.                    |
| Professores               | Deverá ser vinculado a uma turma. Será cadastrado pelo diretor, equipe de cadastro ou coordenador pedagógico.      |

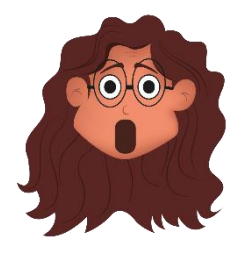

Atenção! No momento da criação deste manual, o sistema ainda estava em adaptação dos perfis. Com isso, o cadastro dos diretores e coordenadores pedagógicos ainda serão feitos pelo Articulador Regional. EXCLUIR ESSA PARTE. SISTEMA COM PERFIS ADAPTADOS!

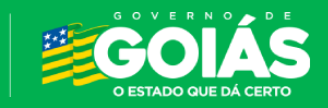

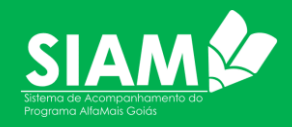

# **3.** Como cadastrar Diretor e Coordenador Pedagógico (Esfera Escola)

AlfaMais **Goiás** 

> Vimos até aqui como é cadastrado os usuários nas esferas Centralizada (SEDUC), Regional (CRE) e Municipal (SME). A partir de agora iremos mostrar como se dá o cadastro dos demais atores do **Alfamais**.

> Começaremos pelo cadastro do diretor, equipe de cadastro e coordenador pedagógico que se dão no mesmo local.

Lembrando que para o cadastro destes atores, faz-se necessário o cadastro da Unidade de Ensino, que pode ser verificado no item "o que é o SIAM?" deste manual.

O Articulador Municipal deverá definir primeiramente a Escola a ter seu diretor cadastrado;

- Acesse o menu "Escolas" o item "Consultar Escolas";
- O SIAM habilitará a "Engrenagem" para seleção da Escola;
- Será possível informar o código INEP da escola e consultar pela Lupa ou utilizar os filtros de;
- Regional;
- Município;
- Escola;
- Após definir a Escola clique em "Confirmar"

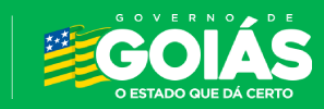

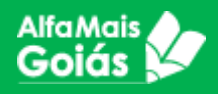

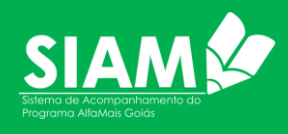

| Administrador                                              |                                  |                      | SILLAS MILLER DE MATOS COSTA               |
|------------------------------------------------------------|----------------------------------|----------------------|--------------------------------------------|
| Sisteriorie a video<br>SIAM - Sistema de Acompanhamento do | Programa AlfaMais Golás          |                      | Outubro De 2024                            |
| inicia                                                     |                                  |                      | Dorr Seig Ter Dud Dui Seir Sób             |
| 🗧 Estudantes 🛛 🖌 🥯 SIAM - Sistema de Acompanh              | amento do Programa AlfaMais Goiá | s SASSISTEM          | Compatil                                   |
| Professores                                                |                                  |                      | 13 14 19 16 17 18 13                       |
| ionsulta Escola                                            |                                  |                      | 20 27 22 23 24 28 20<br>27 28 29 30 31 1 2 |
| incronizar Escola com<br>IGE                               |                                  |                      |                                            |
| adastrar Turma                                             |                                  |                      | 00-0 14                                    |
| ditar Tuma                                                 |                                  |                      |                                            |
| onsulta diretor                                            | Estamo de Accesto                |                      | 🛶 🗤 📢                                      |
| ionsulta coordenador                                       | Programa AlfaMais                | Goiás                |                                            |
| ionsulta equipe                                            |                                  |                      |                                            |
| Acompanhamento V                                           |                                  |                      |                                            |
| Cadastros V                                                |                                  |                      |                                            |
| Assistir no 🕒 Yuliak                                       |                                  |                      | Saiba mais                                 |
| E Painel                                                   |                                  |                      |                                            |
|                                                            | Administrador 🔞                  | Perfil               | •                                          |
|                                                            |                                  |                      |                                            |
| Perfil                                                     | •                                | Busser escala        | Q                                          |
| Pussor occalo                                              |                                  |                      | ~                                          |
| 52070263                                                   | Q                                | Regionais            |                                            |
| 52070203                                                   |                                  | CRE-IDORÁ            | _                                          |
|                                                            |                                  |                      | •                                          |
| Regionais                                                  | $\nabla$                         | Municípios           |                                            |
|                                                            |                                  |                      |                                            |
| Municípios                                                 | _                                |                      | *                                          |
|                                                            | ~                                | Escolas              |                                            |
|                                                            |                                  | 52070263 - ESCOLA MI | JNICIPAL MARIA                             |
| Escolas                                                    | Ŧ                                |                      |                                            |
|                                                            | Confirmar                        |                      | Confirmar                                  |
|                                                            |                                  |                      |                                            |

- Figura 8 Busca de Escolas
- Irá aparecer na parte superior da tela o nome da escola indicando que está definida para cadastro do(a) usuário(a) que deseja incluir como diretor(a);

52070263 - Escola Mun, Maria Guilhermina de Jesus

Figura 9 - Resultado busca Escola

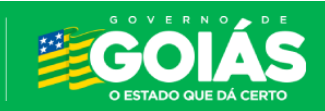

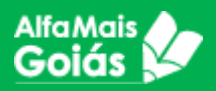

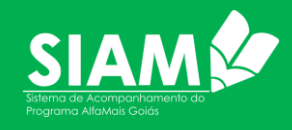

| SIAM                                                  | 52052419 - Esc Mul N             | 1anoel Ribeiro Campo         | 8                        |                                        |                           |                      |
|-------------------------------------------------------|----------------------------------|------------------------------|--------------------------|----------------------------------------|---------------------------|----------------------|
| Programo Altawala Gula                                | Identificação da                 | a Escola                     |                          | • Ao c                                 | lefinir a                 | escola               |
| nicio Inicio                                          | Esc Mul Mai                      | noel Ribeiro Campos          |                          |                                        | · /                       | CSCOld               |
| 🛱 Estudantes 🗸 🗸                                      | Côdigo INEP Rede<br>52052419 Mun | Localização<br>icipal Urbana | Município<br>Doverlândia | desejada,                              | ira apare                 | ecer no              |
| Professores 🗸 🗸                                       | Diretor                          |                              |                          | Menu                                   | i>Escola>C                | onsultar             |
| Escolas ^                                             | Adicionar novo dire              | etor                         |                          | Diretor                                | clique no                 | botão                |
| Consulta Escola                                       |                                  |                              |                          | Adicionar                              | Maya Dira                 |                      |
| Sincronizar Escola com<br>SIGE                        |                                  |                              |                          | Autonar                                | NOVO DIre                 | lor;                 |
| Cadastrar Turma                                       |                                  |                              |                          |                                        |                           |                      |
| Editar Turma                                          |                                  |                              |                          |                                        |                           |                      |
| Consulta diretor                                      |                                  |                              |                          |                                        |                           |                      |
| Consulta coordenador                                  |                                  |                              |                          |                                        |                           |                      |
| Consulta equipe                                       |                                  |                              |                          |                                        |                           |                      |
| -igura 10 - Cadastro de                               | Diretor                          |                              |                          |                                        |                           |                      |
| Cadastrar diretor<br>CPF do diretor<br>444.286.267-20 |                                  | Pesquisar Nov                | ro Servidor              |                                        |                           |                      |
| Nome<br>DIRETOR TESTE TREINA                          | AMENTÓ                           |                              |                          |                                        |                           |                      |
| E-mail institucional do diretor                       |                                  |                              |                          |                                        | mna dirata                | م المبيرة            |
| teste@seduc.go.gov.br                                 | -                                |                              |                          | • NO Cal                               | mpo direto                | r, clique            |
| E-mail alternativo do diretor                         |                                  |                              |                          | em <b>Adicio</b>                       | nar novo d                | iretor;              |
| testesistemas@seduc.c                                 | com.br                           |                              |                          | <ul> <li>Irá ap</li> </ul>             | arecer un                 | na nova              |
| Telefone de contato                                   | Г                                | Data de Nascimento -         |                          | aha nara c                             | adastrar o                | diretor              |
| (62) 99999-9999                                       |                                  | 30/10/1970                   |                          |                                        |                           | unetor,              |
| <sub>Sexo</sub><br>Masculino                          |                                  |                              | •                        | <ul> <li>Informed em Pesqui</li> </ul> | ne o CPF (<br>Isar Novo S | e clique<br>ervidor; |
| Tem experiência com o                                 | coordenação peda                 | raoaica?                     |                          | Droon                                  | cha todos c               | s dados              |
| · - · · · · · · · · · · · · · · · · · ·               |                                  | -9-9                         |                          | • Freend                               |                           | is uauos             |
| Formação inicial em F                                 | Pedagogia?                       |                              |                          | solicitados                            | s e cliq                  | ue em                |
| Área de formação                                      | eaagogia:                        |                              |                          | SALVAR.                                |                           |                      |
| Gestão Escola                                         |                                  |                              |                          |                                        |                           |                      |
| (                                                     |                                  |                              |                          |                                        |                           |                      |
| Formação na área de                                   | e Gestão Escolar?                |                              |                          | Pront                                  | o! O dire                 | tor está             |
| Especialização?                                       |                                  |                              |                          | cadastrado                             | o na eso                  | cola, o<br>foram     |
| Possui mestrado?                                      |                                  |                              |                          | encaminha                              | ados ao                   | e-mail               |
|                                                       |                                  |                              |                          | cadastrado                             | o. Agora                  | vamos                |
| Possui doutorado?                                     |                                  |                              |                          | cadastrar                              | o coor                    | denador              |
|                                                       |                                  |                              |                          | pedagógic                              | 0.                        |                      |

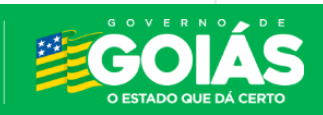

Cancelar

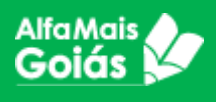

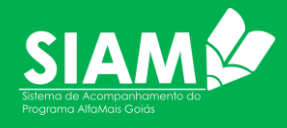

Figura 11 - Cadastro do Diretor

Veja na figura 12 que voltamos para o Menu>Escola>Consultar Coordenador, agora já consegue visualizar o diretor que foi cadastrado. Chegou a hora de cadastrar o coordenador pedagógico.

|                                                   |   | 52052419 - Es                                                         | sc Mul Manoel R                                                                        | ibeiro Campo                         | S                        |         |       |           |      |
|---------------------------------------------------|---|-----------------------------------------------------------------------|----------------------------------------------------------------------------------------|--------------------------------------|--------------------------|---------|-------|-----------|------|
| Inicio                                            | ~ | Identificaç<br>Nome e<br>Esc M<br>Còdigo INEP<br>52052419<br>Coordena | ção da Escola<br>da Escola<br><b>ful Manoel Rib</b><br>Rede<br><b>Municipal</b><br>dor | eiro Campos<br>Localização<br>Urbana | Município<br>Doverlândia | Clique  | e em  | Adicionar | Novo |
| Consulta Escola<br>Sincronizar Escola com<br>SIGE |   | <u>Adicionar no</u>                                                   | ovo coordenad:                                                                         | <u>ər</u>                            |                          | Coorder | ador; |           |      |
| Cadastrar Turma<br>Editar Turma                   |   |                                                                       |                                                                                        |                                      |                          |         |       |           |      |
| Consulta diretor<br>Consulta coordenador          |   |                                                                       |                                                                                        |                                      |                          |         |       |           |      |
| o onound oquipo                                   |   |                                                                       |                                                                                        |                                      |                          |         |       |           |      |

Figura 12 - Cadastro Coordenador

| Cadastrar coordenador                                                  |                                         |
|------------------------------------------------------------------------|-----------------------------------------|
| CPF do coordenador<br>633,747,709-08                                   | Pesquisar Novo Servidor                 |
| Nome<br>TESTE COORDENADOR PEDAGÓGICO                                   | 0                                       |
| E-mail institucional do coordenador<br>Coordenadorpedagogico@seduc.go. | gov.br                                  |
| E-mail alternativo do coordenador<br>coordenadorpedagogico@gmail.com   |                                         |
| Telefone de contato<br>(62) 99999-9999                                 | Data de Nascimento           15/05/1975 |
| Turna Si<br>Integral - N                                               | axo<br>fasculino 👻                      |
| Acompanha Educação Infantil?                                           |                                         |
| Acompanha Ensino Fundamental?                                          |                                         |
| Formação em pedagogia?                                                 |                                         |
| Especialização?                                                        |                                         |
| Possui mestrado?                                                       |                                         |
| Possui doutorado?                                                      |                                         |
| Salvar                                                                 | Cancelar                                |

Figura 13 - Cadastro de Coordenador

- Irá aparecer uma nova aba para pesquisar o coordenador;
- Informe o CPF e clique em Pesquisar Novo Servidor;
- Preencha todos os dados solicitados e clique em SALVAR.

Pronto! O Coordenador pedagógico está cadastrado na escola. O usuário e senha serão encaminhados ao e-mail cadastrado.

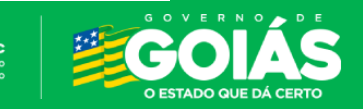

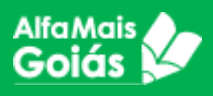

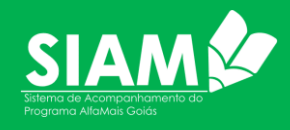

Atendendo a solicitação das Escolas e Articuladores foi disponibilizado o perfil **Equipe de Cadastro**. O perfil permite realizar todas as configurações do Diretor com exceção de incluir/retirar o mesmo. Esse perfil é destinado aos Secretários e Auxiliares de Administrativos. O cadastro se dá exatamente como dos Diretores e Coordenadores Pedagógicos;

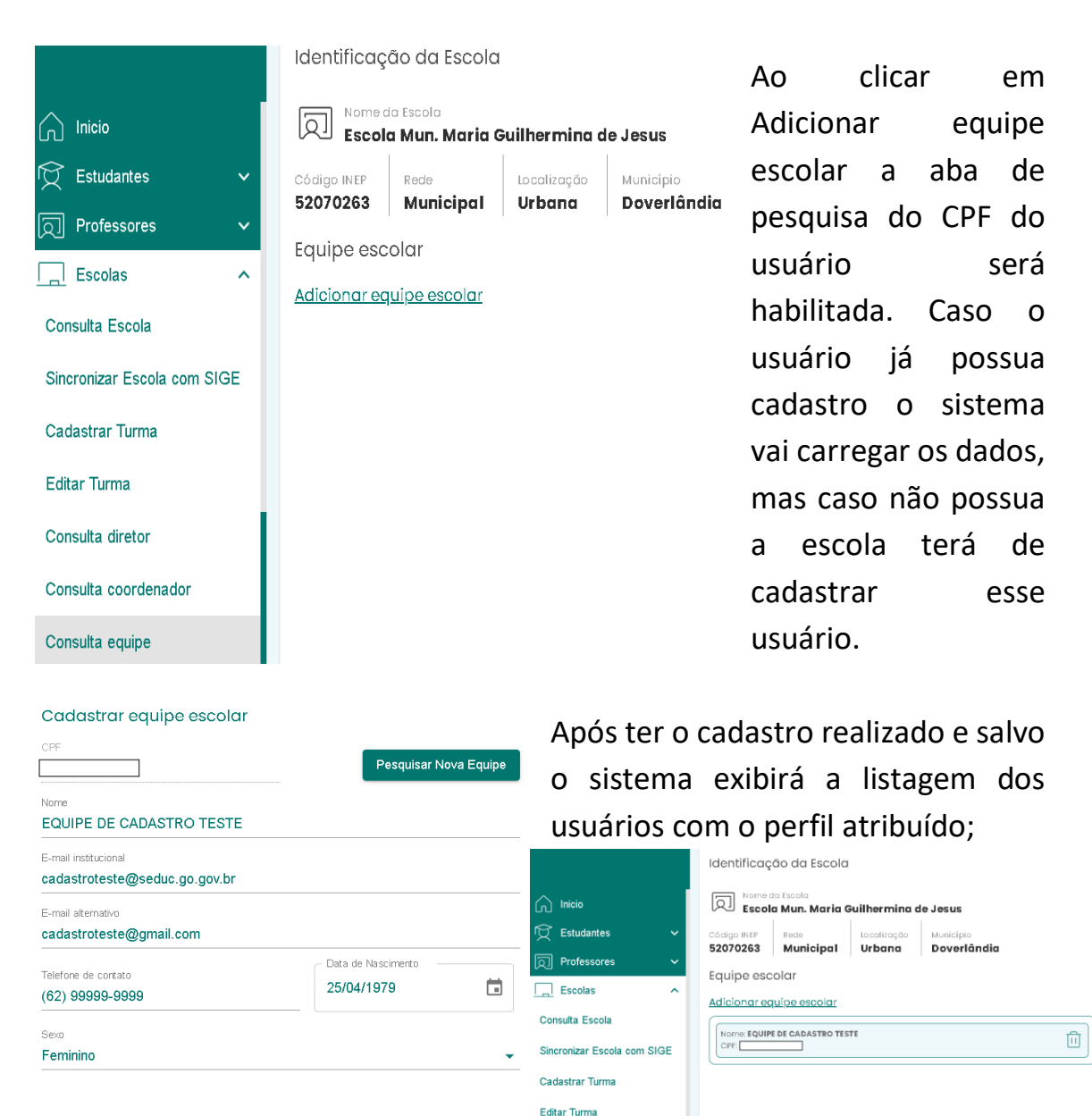

Salvar

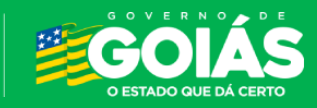

Consulta diretor

Consulta equipe

Cancelar

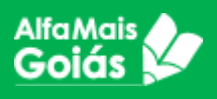

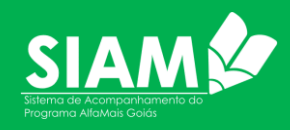

# 4. Cadastro da Unidade de Ensino (UE)

O cadastro da escola é de responsabilidade da Secretaria Municipal de Educação.

A princípio, todas as escolas que possuem cadastro no INEP (MEC), estará disponível no sistema. Porém, caso ocorra de uma UE não ser encontrada, deverá ser cadastrada no Sistema de Gestão de Unidades (SGU) da Secretaria de Estado da Educação.

Existem duas formas para solicitar o cadastro da UE no SGU:

- Cadastro de UE para municípios que utilizam o SIGE: se o município utiliza o SIGE, ele deverá solicitar o cadastro da UE via formulário. Este formulário está disponível para o Suporte responsável pelo SIGE no município.
- Cadastro de UE para municípios sem SIGE: caso o município não utilize o SIGE, deverá fazer a solicitação do cadastro para o Articulador Regional, que abrirá um chamado via SAC solicitando o cadastro. Na solicitação, deverá ser anexado o formulário de cadastro do SGU disponível em

https://portaleduca.educacao.go.gov.br/suporte\_ti/documentosimportantes

| SGU                                    |               |          |         |       |     |      |       | Secret<br>Est<br>Ed | DU<br>aria<br>ado<br>ucaç | de<br>da<br>ão | 2     | iOl,    |          | ONTE<br>OM<br>SSA<br>ORÇA |
|----------------------------------------|---------------|----------|---------|-------|-----|------|-------|---------------------|---------------------------|----------------|-------|---------|----------|---------------------------|
| Formulário de So                       | licit         | taça     | ão (    | le    | Ca  | da   | sti   | ro d                | e                         | Un             | ida   | de      | s        |                           |
| Escolares                              | da            | Re       | del     | Mu    | nic | cip  | al    | no                  | SG                        | U              |       |         |          |                           |
| 1. DADOS DA UNIDADE DE ENSINO          |               |          |         |       |     |      |       |                     |                           |                |       |         |          |                           |
| 1.1 Código Inep:                       |               |          |         |       | 1   | .2 T | ipo C | ódigo:              |                           | _              | _     |         |          |                           |
|                                        |               |          |         |       |     | Te   | empo  | rário               |                           |                | D€    | efiniti | vo       |                           |
| 1.3 Coordenação Regional de Ensino (Cl | RE):          |          |         |       |     |      |       |                     |                           |                |       |         |          |                           |
|                                        |               | _        | +       | +     | -   |      |       | +                   | $\rightarrow$             | +              | +     |         | $\vdash$ | +                         |
| 1.4 Município:                         |               |          |         | -     |     |      |       |                     |                           |                | - 1   | -       |          |                           |
|                                        |               |          |         |       |     |      |       |                     |                           |                |       |         |          |                           |
| 1.5 Nome Completo da Unidade de Ensis  | no (ser       | n abre   | viaçõe  | s):   |     | ·    |       |                     |                           |                |       |         |          |                           |
|                                        |               |          |         |       |     |      |       |                     |                           |                |       |         |          |                           |
|                                        | $\rightarrow$ | _        | +       |       |     |      |       |                     | -                         | -              | _     |         | $\vdash$ | _                         |
| 1.6 Name abaulada da Unidada da Fasi   |               | _        |         | _     | _   |      | _     |                     | _                         | _              | _     |         | _        | _                         |
| 1.6 Nome abreviado da Unidade de Ensi  | no:           | _        | T T     | _     | -   |      | _     |                     | _                         | _              | _     | -       | _        | -                         |
| 1 7 Desudênime (se herwer):            |               | _        |         | _     | -   |      | _     |                     | -                         | _              |       |         | _        | _                         |
| 1.7 Pseudonimo (se nouver):            |               |          | T T     |       | -   |      | _     |                     | -                         |                | _     | -       |          | -                         |
|                                        |               |          |         |       |     |      |       |                     | _                         |                | 1     |         |          |                           |
| 1.8.1 Dependência Administrativa       | 1.            | 9.1 Co   | nvênic  | •     |     |      |       |                     |                           | _              |       |         |          |                           |
| Municipal                              |               | Esta     | adual   |       | Est | adua | al/Mu | nicipal             | 41                        | 1.             | 10 Ca | racte   | erístic  | as                        |
| Privada                                |               | Mur      | nicipal |       | Nã  | о ро | ssui  |                     |                           |                | C/    | AEE     |          |                           |
| 1.8.2 Categoria Dep. Adm. (se privada) | 1.5           | 9.2 Tip  | o Con   | vênio |     |      |       |                     |                           |                | Ce    | entro   | de Ar    | tes                       |
| Particular Confessional                |               | Comodato |         |       |     |      |       | 41                  |                           | Na             | ão se | Aplic   | а        |                           |
| Comunitária Filantrópica               |               | Não      | se Ap   | lica  |     |      |       |                     | 11                        |                |       |         |          |                           |

Figura 14 - Item 1 do formulário do SGU, o formulário possui vários itens a serem informados – este formulário é utilizado pelos suportes do SIGE para abertura de SAC.

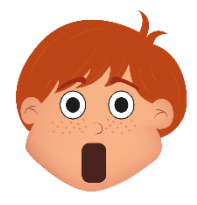

Atenção! A maioria das escolas já estão cadastradas, este processo é apenas para eventuais casos em que a escola não for encontrada no sistema.

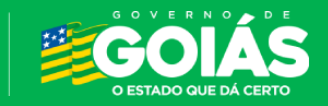

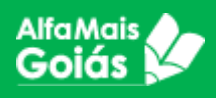

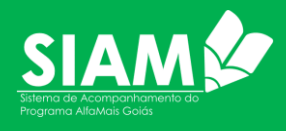

# 5. Cadastro de turmas

O cadastro de turmas possui duas situações a serem relevadas;

#### • Escolas que trabalham com o SIGE:

Para essas escolas o SIAM possibilita a sincronização dos dados cadastrados no SIGE, possibilitando a migração dos estudantes e turmas cadastradas no SIGE para o SIAM.

Será necessário acessar o MENU>Escolas>Sincronizar Escola com o SIGE;

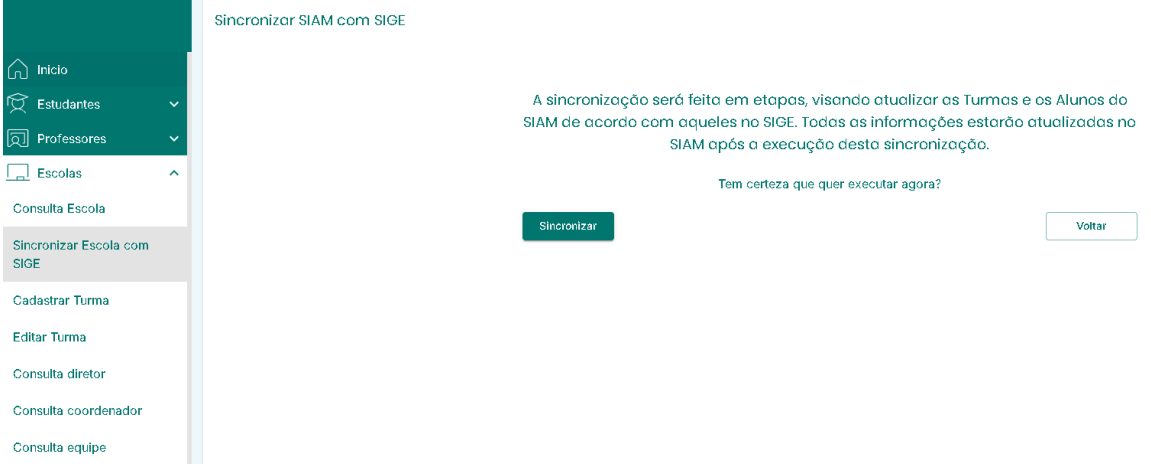

 Após essa sincronização os SIAM carregará as Turmas e Estudantes cadastrados no SIGE e caso tenha alguma inconsistência, como estudantes sem o CPF serão listados no relatório após a ação:

|                                |   | Resultado da Sincronização | sultado do Sincronização com o SIGE |        |     |          |  |  |  |  |  |  |
|--------------------------------|---|----------------------------|-------------------------------------|--------|-----|----------|--|--|--|--|--|--|
| nicio                          |   | TURMAS                     |                                     |        |     |          |  |  |  |  |  |  |
| 🛱 Estudantes                   | ~ | Código                     |                                     |        |     | Turno    |  |  |  |  |  |  |
| Professores                    | ~ | 20243                      | 2 ANO A                             | 2º Ano |     | Matutino |  |  |  |  |  |  |
| Escolas                        | ^ | 20246                      | 3 ANO A                             | 3º Ano |     | Matutino |  |  |  |  |  |  |
| Consulta Escola                |   |                            |                                     |        |     |          |  |  |  |  |  |  |
| Sincronizar Escola com<br>SIGE |   |                            |                                     |        |     |          |  |  |  |  |  |  |
| Cadastrar Turma                |   |                            |                                     |        |     |          |  |  |  |  |  |  |
| Editar Turma                   |   | ALUNOS (Turma 20243)       |                                     |        |     |          |  |  |  |  |  |  |
| Consulta diretor               |   | Matricula                  | Nome                                |        | CPF | Motivo   |  |  |  |  |  |  |
| Consulta coordenador           |   | 21120604560                | JOÃO MIGUEL FERNANDES LOPES DA S    | ILVA   |     | CPF nulo |  |  |  |  |  |  |
| Consulta equipe                |   |                            |                                     |        |     |          |  |  |  |  |  |  |

• Escola que não trabalham com o SIGE

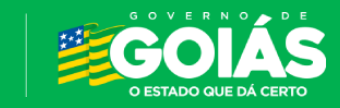

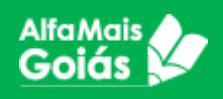

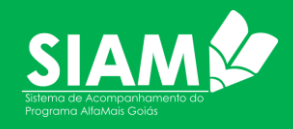

| Escolas         | ^ |
|-----------------|---|
| Cadastrar Turma |   |

Figura 15 - Menu Cadastrar Turma

O cadastro das turmas é de responsabilidade do Diretor e/ou equipe de Cadastro da UE. O cadastro é feito no SIAM, no menu ESCOLAS>CADASTRAR TURMAS.

Para o cadastro, será necessário informar: Código da turma, Nome da turma, Nível de Ensino, ano, turno, se é multisseriada e se funciona em algum anexo.

| Cadastrar Turma    |   |            |   |
|--------------------|---|------------|---|
| Código da Turma    |   |            |   |
| 20241              |   |            |   |
| Nome da Turma      |   |            |   |
| 2 A                |   |            |   |
| Nível de Ensino    |   |            |   |
| Ensino Fundamental |   |            | • |
| Ano                |   | Turno      |   |
| 2º ano             | • | Vespertino | • |
| Multisseriada:     |   |            |   |
| Sala Anexa:        |   |            |   |

Figura 16 - Tela de cadastro da turma

 Código da turma – Insira um código para a turma. O código é definido pela escola. É aconselhável que se cadastre o código iniciando com ano vigente + ordem de cadastro da turma, Exemplo: 20241. Escolas que possuem SIGE é mantido o código cadastrado no SIGE. O Sistema não permite duas turmas com o mesmo código. Caso utilize o mesmo código, o sistema irá mostrar a seguinte mensagem:

() O código de turma inserido já encontra-se cadastrado nesta escola.

 Nome da turma – Insira um nome para a turma. Assim como o código, o nome da turma é definido pela escola e, é aconselhável que se utilize um nome de fácil compreensão da escola:

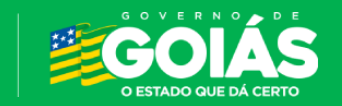

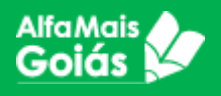

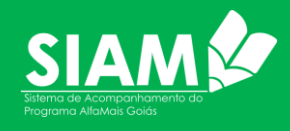

- Nível de Ensino Selecione o nível de ensino da turma no qual deseja cadastrar. Atualmente o Alfamais atende a Educação Infantil e o Ensino Fundamental.
- Ano Selecione o ano(série) da turma que deseja cadastrar.
- Turno Selecione o turno da turma que deseja cadastrar.
- Multisseriada Marque a opção caso a turma seja uma turma multisseriada. Lembrando que o cadastro é realizado sempre que necessário para atender Multisseriada EF e Multisseriada EI.

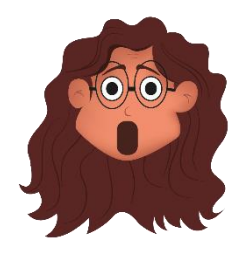

Atenção! O sistema não permite cadastrar turmas com o mesmo ID. Também não é possível excluir uma turma cadastrada, apenas inativá-la ou editar seu nome. No canto direito inferior da tela, observe sempre as mensagens após clicar em SALVAR. Turmas migradas do SIGE são imutáveis no

SIAM.

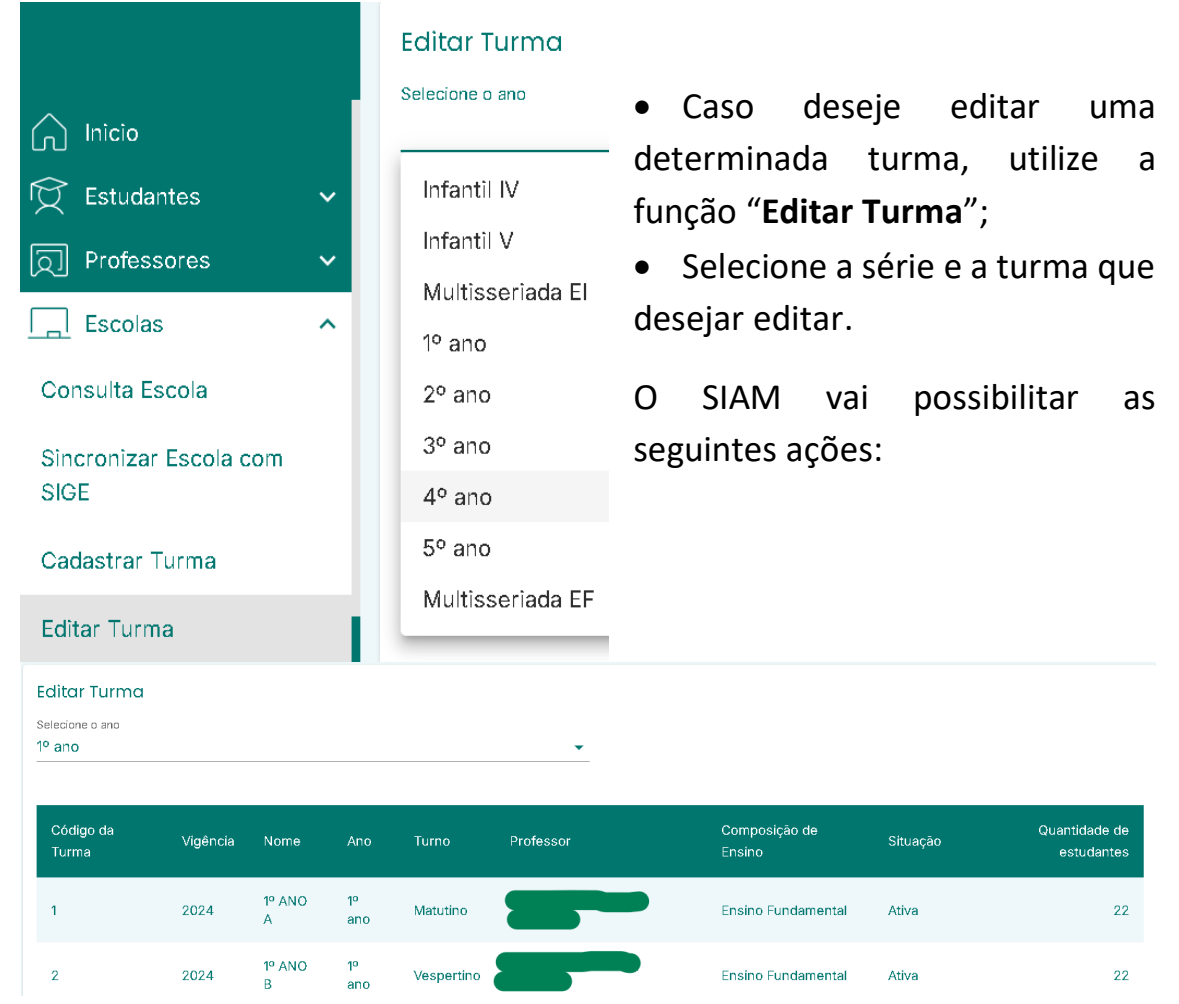

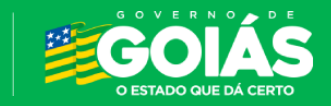

SEDUC Secretaria de Estado da Educação

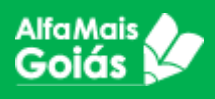

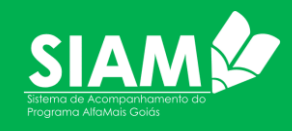

#### Editar Turma

| Código da Turma<br>1                  |   |                   |                       |
|---------------------------------------|---|-------------------|-----------------------|
| Nome da Turma<br>1º ANO A             |   |                   |                       |
| Professor                             |   |                   | Desenturmar professor |
| Nível de Ensino<br>Ensino Fundamental |   |                   | v                     |
| Ano<br>1º ano                         | ~ | Turno<br>Matutino | ¥                     |
| Multisseriada:                        |   | Situaçã           | o Ativa:              |
| Sala Anexa:                           |   |                   |                       |

• Alteração do Nome da Turma;

• Desenturmar professor, caso queira retirar o atual docente da turma;

• Situação da turma podendo ser alterada para Ativa ou Inativa;

• Por fim é indispensável SALVAR as alterações realizadas.

Salvar

# 6. Cadastro de Professores

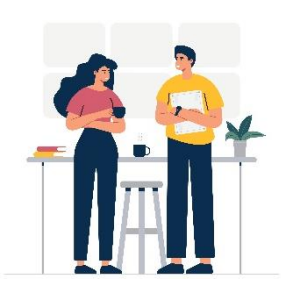

O cadastro dos professores é bem simples e realizado pelo Diretor e/ou Equipe de Cadastro da Escola no SIAM.

Cancelar

| D Professores      | ^ |
|--------------------|---|
| Enturmar Professor |   |

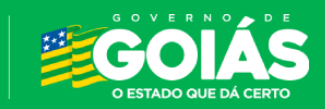

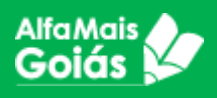

Enturmar Professor

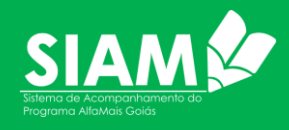

Erica Felizardo da Silva

| .nı | 0                |
|-----|------------------|
|     | Infantil IV      |
|     | Infantil V       |
|     | Multisseriada El |
|     | 1º ano           |
|     | 2º ano           |
|     | 3º ano           |
|     | 4º ano           |
|     | 5° ano           |
|     | Multisseriada EF |
|     |                  |

Enturmar Professor

20244

2024

JARDIM I D

Infantil IV Educação Infantil

• Ao selecionar no (Menu> Professores> Enturmar Professor), será disponibilizado o campo para cadastrar o professor em turma informando primeiramente o ano(série) que deverá acompanhar.

 Após selecionar o ano, serão listadas as turmas e bastará selecionar a que o docente deverá ser enturmado para o SIAM disponibilizar o campo de busca do professor;

|                                 |                       | •                                      |                            |                                                             |                                    |                          |                                                                                                    |
|---------------------------------|-----------------------|----------------------------------------|----------------------------|-------------------------------------------------------------|------------------------------------|--------------------------|----------------------------------------------------------------------------------------------------|
| Escola<br>Esc Mul Ma            | ınoel Ribeiro         | Campos                                 |                            |                                                             |                                    |                          |                                                                                                    |
| Município<br><b>Doverlândia</b> | Regional<br>CRE-IPORÁ | Código INEP<br>52052419                |                            |                                                             |                                    |                          |                                                                                                    |
|                                 |                       |                                        |                            |                                                             |                                    |                          |                                                                                                    |
| Código da Turma                 | Vigância              | Nome                                   | <b>Ano</b>                 | Composição de opeiro                                        | <b>T</b>                           |                          |                                                                                                    |
| searge as raine                 | vigencia              | Nome                                   | Allo                       | Composição de ensino                                        | Turno                              | Quantidade de estudantes | Nome do Professor                                                                                    |
| 20241                           | 2024                  | JARDIM I B                             | Infantil IV                | Educação Infantil                                           | Matutino                           | Quantidade de estudantes | Nome do Professor                                                                                    |
| 20241<br>20242                  | 2024<br>2024          | JARDIM I B                             | Infantii IV                | Educação Infantil                                           | Matutino<br>Matutino               | Quantidade de estudantes | Nome do Professor<br>ALINY ADRIANA GUIMARÂES<br>DAIANE SHIRLEY SOARES                                |
| 20241<br>20242<br>20243         | 2024<br>2024<br>2024  | JARDIM I B<br>JARDIM I A<br>JARDIM I C | Infantii IV<br>Infantii IV | Educação Infantii<br>Educação Infantii<br>Educação Infantii | Matutino<br>Matutino<br>Vespertino | Ouantidade de estudantes | Nome do Professor<br>ALINY ADRIANA GUIMARÂES<br>DAIANE SHIRLEY SOARES<br>WELMA DOS SANTOS SILVA LIRA |

 A listagem carregará as turmas, respectivos códigos, ano de vigência, nome das turmas, série, modalidade de ensino, turno, quantidade de estudantes já alocados em turma e o nome do docente caso já esteja enturmado. Quando não houver será exibida mensagem de "Professor Não Alocado" no nome do professor.

Vespertino

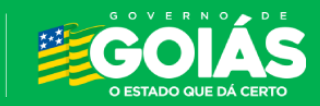

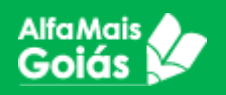

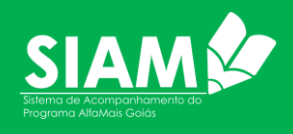

| Enturmar Profess<br><sup>Ano</sup><br>Infantil V        | sor                | Ŧ                              |                       | Incluir professor<br>CPF do professor<br>92765916993                                                      | Q        |
|---------------------------------------------------------|--------------------|--------------------------------|-----------------------|----------------------------------------------------------------------------------------------------|----------|
| Turma<br>JARDIM II A<br>Professor<br>Professor não alog | Série<br>cado Infa | Turno<br>Intil V Matutino      | Qtd. Estudantes<br>15 | Nome do Professor<br>PROFESSOR TESTE<br>E-mail institucional do professor<br>testesistema@seduc.go.gov.br |          |
| Código Inep M                                           | Natrícula          | Nome                           | Sexo                  | E-mail alternativo do professor<br>professorteste@gmail.com                                               |          |
| 183111084638 19                                         | 9116029158         | ARTHUR GABRIEL GOMES S         | OUSA Masculino        | Telefone         01 / 01 / 1974                                                                           | Ē        |
| 183108487069 19                                         | 9116068794         | CELSO FILHO OLIVEIRA TELE      | ES Masculino          | Sexo<br>Masculino                                                                                         | <b>.</b> |
| 186145723873 2                                          | 20118648360        | CECILIA BENTO GONÇALVE         | S Feminino            | Formação continuada (PAIC/PNAIC)                                                                          | _        |
| 185186727082 2                                          | 20118648815        | JOSE HENRYQUE GOMES D<br>SILVA | A Masculino           |                                                                                                    |          |
| 185185917597 2                                          | 20118871066        | ELISA SOUSA SILVA              | Feminino              | Formação em pedagogia?                                                                                    |          |
|                                                         |                    |                                | Voltar                | Especialização?                                                                                           |          |

- Caso o servidor não seja listado e sistema vai emitir mensagem alertando a respeito e a UE precisará cadastrar todos os dados solicitados do professor:
  - o Nome;
  - E-mail institucional e pessoal;
  - Telefone;
  - Data de Nascimento;
  - o Gênero;
  - Formação Continuada.
- Caso o servidor já tenha sido cadastrado em algum momento ao informar o CPF e listar, serão carregados os dados com a possibilidade de atualizar as informações, caso se faça necessário.

Obs.: Quando o servidor é enturmado e a turma já possui um professor responsável cadastrado no SIAM o sistema emitirá a mensagem que a turma já possui docente enturmado. Caso queira substituir os professores, basta confirmar a operação e a turma terá um novo docente responsável. O acesso do professor é direcionado a turma que está enturmado, caso não tenha enturmação o docente não conseguirá visualizar nenhuma ficha de acompanhamento para preenchimento.

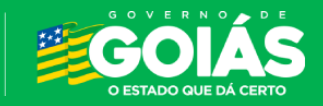

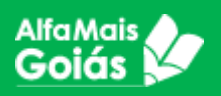

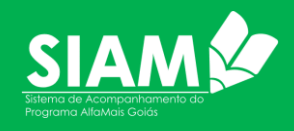

| Enturmar Professor               |                                                   |                                   | E-mail alternativo do professor<br>marcosfragalopes@gmail.com |                                   |                |                            |          |
|----------------------------------|---------------------------------------------------|-----------------------------------|---------------------------------------------------------------|-----------------------------------|----------------|----------------------------|----------|
| Ano<br><b>1º ano</b>             |                                                   | <b>*</b>                          |                                                               | Telefone<br>62984299834           | 01 /           | de Nascimento<br>01 / 1974 |          |
| Turma<br>IC                      |                                                   |                                   |                                                               | Sexo<br>Masculino                 |                |                            | <b>.</b> |
| Professor<br>JOSÉ AUGU<br>Turno  | Atenção                                           | Ano                               |                                                               | la (F                             | PAIC/PNAIC)    |                            |          |
| vespertinc                       | Essa turma está co<br>cadastrado! Tem c<br>TESTE? | m o professor .<br>erteza que des | JOSÉ AUGUSTO F<br>seja substituir pe                          | PIRES MACHADO já<br>PIO PROFESSOR | jia?           |                            |          |
| Código INE                       | Matheata                                          | NOTTE                             | 3670                                                          | SIM NÃO                           |                |                            |          |
| Código INEP<br>não<br>cadastrado | Matrícula não<br>cadastrada                       | TESTE<br>ALUNO<br>ALFAMAIS        | Feminino                                                      | Possui mestrado?                  |                |                            |          |
|                                  | Linhas por página:                                | ▼ 1–1 of 1                        | < >                                                           | Possui doutorado?                 |                |                            |          |
|                                  |                                                   |                                   |                                                               | Experiência Professor Ec          | ducação Infant | til                        |          |
|                                  |                                                   |                                   | Voltar                                                        | Experiência Professor Al          | fabetizador    |                            |          |

# 7. Cadastro de Estudantes

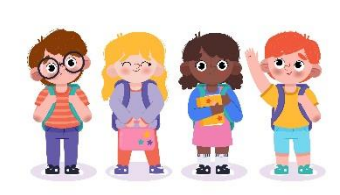

Também é responsabilidade do Diretor e Equipe de Cadastro, os dados e a movimentação dos estudantes da UE. Para esta ação, deverá acessar o SIAM no menu ESTUDANTES>CADASTRO DE ESTUDANTES.

É aconselhável sempre fazer uma consulta do estudante antes de realizar um novo cadastro. Esta consulta poderá ser feita pelo CPF, Nome ou pelo código do INEP. Não encontrando o estudante, deverá ser realizado o cadastro preenchendo todos os campos disponibilizados.

| Estudantes           | ^ |
|----------------------|---|
| Consultar Estudante  |   |
| Cadastrar Estudante  |   |
| Enturmar Estudante   |   |
| Movimentar Estudante |   |

Figura 17 - Menu Estudantes

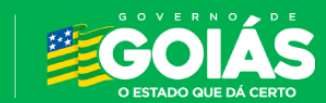

SEDUC Secretaria de Estado da Educação

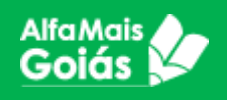

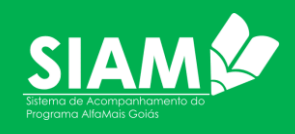

| Consultar Estudante<br>Filtrar por | Insira para pesquisar | Q |
|------------------------------------|-----------------------|---|
| CPF                                |                       |   |
| Nome                               |                       |   |
| Inep                               |                       |   |
|                                    |                       |   |

Figura 18 - Tela de Consulta de Estudante

- Escolha o tipo de filtro para a consulta (CPF, Nome ou INEP);
- Insira a informação para a pesquisa, no caso do CPF e INEP é somente números e nome deve-se informado ao menos os dois primeiros nomes do estudante;
- Informe a data de nascimento;
- Clique na lupa para pesquisar;
- O Sistema irá mostrar uma lista com os possíveis enturmações desse estudante. Ao clicar na linha correspondente, verificar se os dados conferem e principalmente a situação de alocação do mesmo.

| Consultar Estudante                        |                    |                   |                        |                         |                   | Detalhes do Estudante               |                            |
|--------------------------------------------|--------------------|-------------------|------------------------|-------------------------|-------------------|-------------------------------------|----------------------------|
| V Filtrar por                              | cione o filtro     | 0                 |                        |                         |                   | Data início                         | 30/10/2                    |
| 9 Theat por                                | cione o maio       | 4                 |                        |                         |                   | Data fim                            | Estudante ativo na turr    |
|                                            |                    |                   |                        |                         |                   | INEP do Estudante                   |                            |
| Alorno                                     |                    |                   |                        |                         |                   | INEP da escola                      | 520944                     |
| Aluno Teste                                |                    |                   |                        |                         |                   | Nome da Turma                       | 1 ANO                      |
| Nome da Mãe Sexo                           | Data de Nascimento | CPF               | Corfetnia              |                         |                   | Modalidade de ensino                | Ensino Regul               |
| Mãe Teste Masculino                        | 05/05/2019         | 039.941.572-69    | Parda                  |                         |                   | Composição de Ensino                | Ensino Fundament           |
|                                            |                    |                   |                        |                         |                   | Estudante Aprovado                  | N                          |
| Escola atual do Estudante                  |                    |                   |                        |                         |                   | Estudante Reenturmado               | N                          |
| Nome Escola<br>Escola Mun, de Ensino Funda | mental Professor L | uiz Alberto Lego  | Município<br>Rio Verde | Código INEP<br>52094421 |                   | Estudante Alfabetizado              | N                          |
| Loosia mani do Ensino i anda               |                    |                   | No fordo               | 02004421                |                   | Participa de AEE                    | N                          |
|                                            |                    |                   |                        |                         |                   | Estudante público da Educação Espec | iol                        |
| Histórico do Estudante                     |                    |                   |                        |                         |                   | Não                                 |                            |
| testation Códias de T                      |                    | nociaño de opeiro | 100                    | Turne                   | Turne             |                                     |                            |
| Ano Letivo Coulgo da ru                    |                    | posição de ensino | MIU                    | Tullia                  | Turno             | habilidades/Superdotação            | itista ou altas            |
| 2024 20233                                 | Ensir              | no Fundamental    | 1º ano                 | 1 ANO C                 | Vespertino        | Não informado                       |                            |
|                                            |                    |                   |                        |                         |                   | Dificuldade pedagógica e Transtomos | mentais e de personalidade |
|                                            |                    |                   |                        |                         |                   | Não                                 |                            |
|                                            |                    |                   |                        |                         |                   |                                     |                            |
| Editar                                     |                    |                   |                        |                         | Excluir Estudante |                                     |                            |

- A consulta do cadastro do aluno ao selecionada traz informações importantes que a Escola deve se atentar;
- 1. DATA INÍCIO; Essa data corresponde a situação do estudante, quando houver Data Fim informada significa que este não está mais na escola do código INEP abaixo ou essa situação foi finalizada;
- INEP da Escola; A Escola que está fazendo a consulta deve sempre se atentar pois, caso o estudante possua enturmação em outra Escola, essa deverá fazer a Transferência do Estudante para que possa solicitar o mesmo.

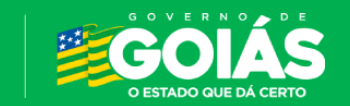

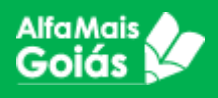

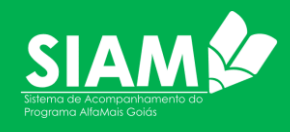

- 3. **EXCLUIR ESTUDANTE**; Caso a Escola que esteja consultando possuir o estudante enturmado o SIAM habilitará o botão para excluir o estudante caso tenha sido cadastrado equivocadamente.
- Caso não seja encontrado, vá para o item Cadastrar Estudante.

|                      |        | Identificação                                                    | Questionário Estudante                                                          |
|----------------------|--------|------------------------------------------------------------------|---------------------------------------------------------------------------------|
|                      |        | Matricula do SIGE                                                | Estudante Aprovado                                                              |
| Estudantes           | ^      | Código INEP                                                      | Estudante Reenturmado                                                           |
| Consultar Estudante  |        | Durdee Dessentia                                                 |                                                                                 |
| Cadastrar Estudante  |        | Norre concileto                                                  | Participa de AEE                                                                |
| Enturmar Estudante   |        | ALUNO TESTE                                                      | Contraturno                                                                     |
| Movimentar Estudante |        | CFF<br>039.941.572-69                                            | Deficiência, transtomo do espectro autista ou altas<br>habilidades/Superdotação |
| Professores          | ~      | Sexo CorrEthia Data de Nascimento<br>Masculino Parcia 05/05/2019 |                                                                                 |
| Escolas              | *<br>* | None completo do mãe<br>MÃE TESTE                                | Dificuldade pedagógica e Transtornos mentais e de<br>personalidade              |
| Consultar            | ~      | None congleto do pal<br>PAI TESTE                                |                                                                                 |
| Cadastros            | ž      | Necesita de transporte?<br>Urbano v                              |                                                                                 |
| Painel               | ~      | Enturmerão /                                                     |                                                                                 |
|                      | ~      | Eleven 40. Tala andratas da astudantes                           |                                                                                 |
|                      |        | Figura 19 - Tela cadastro de estudantes                          |                                                                                 |

O CPF é obrigatório para o cadastro dos estudantes no Alfamais (Em novembro

de 2017, a Corregedoria Nacional de Justiça, através do Provimento nº 63, tornou obrigatória a inclusão do número do Cadastro de Pessoa Física (CPF) nos registros e nas certidões de nascimento, casamento e óbito pelos Cartórios de Registro Civil de todo o Brasil. Leia mais sobre isso em:

https://blog.registrocivil.org.br/2020/04/16/cpf-e-incluido-pelos-cartorios-nas-certidoes-de-nascimento/).

- Matrícula do SIGE Na Identificação do estudante, a matrícula do SIGE virá preenchida automaticamente, caso o município utilize o sistema. É importante frisar que esta escolas que não utilizam o SIGE não terão esta matrícula.
- Código do INEP A unidade escolar deverá ter o código do Inep do estudante, caso não tenha, poderá consultar no site do Educacenso. Insira apenas números. (Código INEP é do Estudante e não da Escola)
- Nome Completo do Estudante Informe o nome completo sem abreviações e sem excesso de espaçamento. Se atente para não digitar o nome errado.
- CPF Como falamos acima, o CPF é obrigatório. Não é permitido utilizar CPF dos pais ou responsáveis, tão pouco de algum servidor da UE. Todo o histórico do estudante será mantido no CPF.
- **SEXO, COR/ETNIA** Informe o sexo e a cor/etnia do estudante.
- Nome completo da Mãe e do Pai do Estudante Informe o nome completo, sem abreviações, dos pais do estudante.

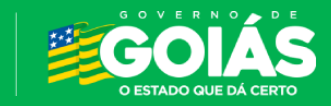

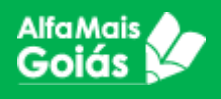

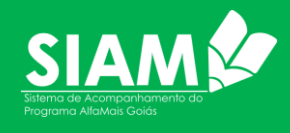

- Necessita de Transporte Caso o estudante utilize o transporte escolar e em qual zona (Rural ou Urbana).
- Questionário Estudante O SIAM traz um breve questionário sobre o estudante para assinalamento de suas especificidades, inclusive para aqueles que possuem alguma deficiência.

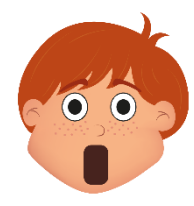

Atenção! A enturmação do estudante poderá ocorrer no momento do seu cadastro, bastando marcar a opção "Enturmação no final do cadastro. Mas é possível também realizar a enturmação no item "Enturmar Estudante" no menu "Estudantes".

| Enturmação 🗨                       | •             |        |                  |                          |  |
|------------------------------------|---------------|--------|------------------|--------------------------|--|
| Nível de Ensino Ensino Fundamental |               |        | Ano Point 1º ano |                          |  |
| Código da Turma                    | Nome da Turma | Ano    | Turno            | Quantidade de estudantes |  |
| 20231                              | 1 ANO A       | 1º ano | Vespertino       | 23                       |  |
| 20232                              | 1 ANO B       | 1º ano | Vespertino       | 23                       |  |
| 20233                              | 1 ANO C       | 1º ano | Vespertino       | 22                       |  |
|                                    |               |        |                  |                          |  |
| Salvar                             |               |        |                  | Cancelar                 |  |

Figura 20 - Enturmação do estudante no momento do seu cadastro

Como mostra a figura 20, ao marcar a opção *Enturmação* o sistema irá abrir novas opções:

- Selecione o Nível de Ensino;
- Selecione a ano;
- O Sistema irá disponibilizar as turmas criadas, marque a turma que deseja enturmar o estudante;
- Clique em SALVAR.

Como vimos acima, é possível fazer a enturmação do estudante juntamente com seu cadastro, marcando o item "*Enturmação" no final do cadastro*.

Mas o sistema também possibilita fazer a enturmação depois acessando o menu ESTUDANTES>ENTURMAR ESTUDANTES.

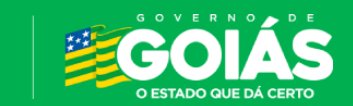

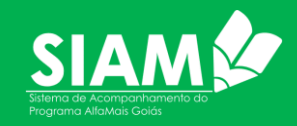

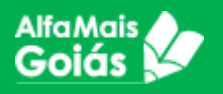

| nturmar Estudant | e     |                      |           |            |
|------------------|-------|----------------------|-----------|------------|
| iérie            |       | ▼                    |           |            |
| Código da Turma  | Turma | Composição de Ensino | Série     | Turno      |
| 1                | 1A    | Ensino Fundamental   | 1º ano    | Vespertino |
| 2                | 1A    | Ensino Fundamental   | 1º ano    | Vesperting |
| 3                | 1A    | Ensino Fundamental   | 1º ano    | Vesperting |
| 4                | 1A    | Ensino Fundamental   | 1º ano    | Vesperting |
|                  |       | Linhas por página:   | 5 👻 1-4 o | f4 < >     |

Figura 21 - Menu Estudante - Item Enturmar Estudante.

Para realizar a enturmação a partir do item Enturmar Estudante:

- Selecione a ano desejada;
- Selecione a linha correspondente a turma desejada;
- Aparecerá uma nova aba para buscar o estudante, faça a busca pelo CPF, Nome ou código do Inep e selecione-o o estudante desejado;

| Enturmar Es | tudan  | te        |   | Buscar Estudante |   |                           |    |
|-------------|--------|-----------|---|------------------|---|---------------------------|----|
|             |        |           |   | Filtrar por      |   | Insira cpf para pesquisar | 0  |
| Sèrie       |        |           | • |                  | • | 292.962.316-04            | S. |
|             |        |           |   |                  |   |                           |    |
| IA Turma    |        |           |   |                  |   |                           |    |
| Professor   |        | Série     |   |                  |   |                           |    |
| PROFESSOR T | ESTE   | 1º ano    |   |                  |   |                           |    |
| Turno       | Qtd. E | studantes |   |                  |   |                           |    |
| vespertino  | U      |           |   |                  |   |                           |    |

Figura 22 - Tela enturmação do estudante

 Ao informar o filtro e clicar na lupa, o sistema irá retornar com os dados do estudante. Nesta etapa não é possível alterar dados, apenas visualizá-los.

Tanto no cadastro do estudante, quanto na enturmação, aparecerá um questionário após os dados.

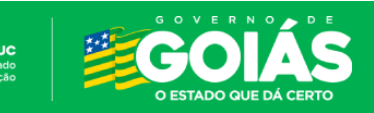

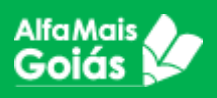

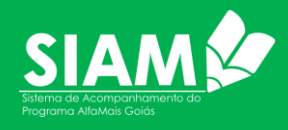

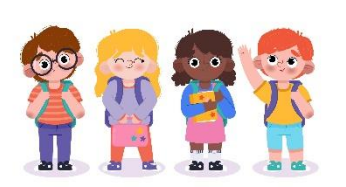

# 8. Movimentação de Estudantes

É, também, no menu ESTUDANTES que será realizada as movimentações em turma ou a mudança de seu status no sistema.

• Acesse o item *"Movimentar Estudante"* consulte o estudante desejado utilizando um dos filtros disponíveis;

|                      | 52094421 - Escola Mun. de Ensino<br>Fundamental Professor Luiz Alberto Leao |  |  |  |  |  |
|----------------------|-----------------------------------------------------------------------------|--|--|--|--|--|
|                      | Movimentar Estudante                                                        |  |  |  |  |  |
| nicio                | V Filtrar por     Selecione o filtro                                        |  |  |  |  |  |
| I ⊆ Estudantes ∧     | ► Norma                                                                     |  |  |  |  |  |
| Consultar Estudante  | Aluno Teste                                                                 |  |  |  |  |  |
| Cadastrar Estudante  | Nome da mãe Sexo Data de Nascimento Ano Turma atual                         |  |  |  |  |  |
| Enturmar Estudante   |                                                                             |  |  |  |  |  |
| Movimentar Estudante | Selecionar nova turma                                                       |  |  |  |  |  |
| D Professores        | Motivo                                                                      |  |  |  |  |  |
|                      | Remanejar                                                                   |  |  |  |  |  |
| 🛄 Escolas 🗸 🗸        | Transferir                                                                  |  |  |  |  |  |
| 🖂 Acompanhamento 🗸   | Deixou de frequentar                                                        |  |  |  |  |  |
|                      | Falecido                                                                    |  |  |  |  |  |
|                      | Enturmação Indevida                                                         |  |  |  |  |  |

Figura 23 - Movimentação de Estudante

- No campo motivo, selecione o item que deseja movimentar;
  - Troca de turma: O sistema irá listar as turmas disponíveis para o remanejamento. Selecione no qual deseja remanejar o estudante e clique em salvar.

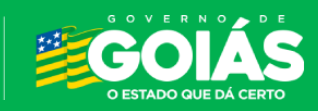

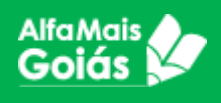

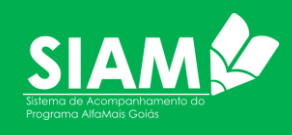

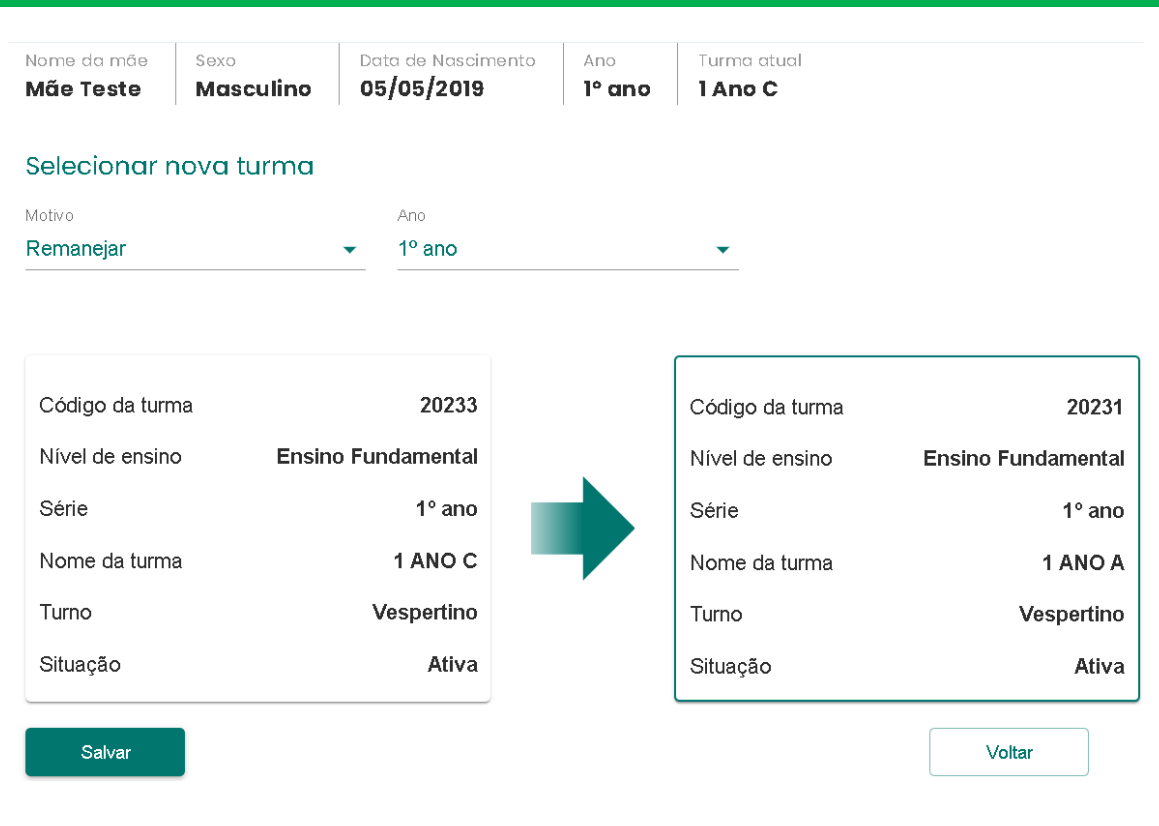

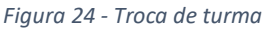

- Transferir: Utilize para mudar o status do estudante para transferido. Esta função deve ser utilizada sempre que um estudante for transferido da escola, sem essa mudança a escola de destino não poderá alocar o estudante em sua unidade.
- Deixou de Frequentar: Ao utilizar essa movimentação o estudante é desenturmado. Caso o estudante volte a frequentar, o estudante deverá ser enturmado novamente.
- Falecido: Utilize caso se tratar de um estudante falecido.
- Enturmação Indevida: Utilize para corrigir uma enturmação indevida ou mesmo corrigir casos de duplicidade do estudante na escola.

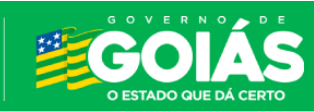

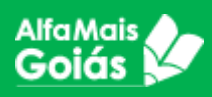

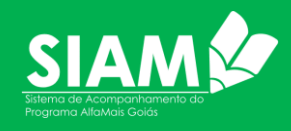

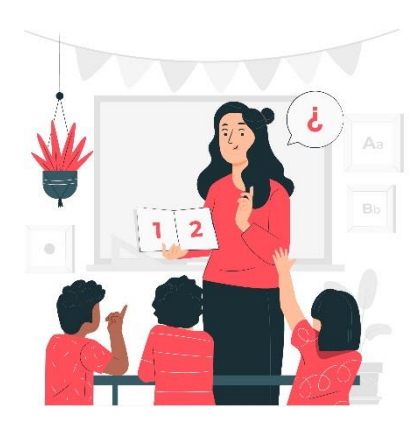

# 9. Cadastramento das fichas de acompanhamento pelo professor

O cadastro do acompanhamento no sistema "SIAM", refere-se à atividade de inserir os dados registrados nas fichas do **Alfamais** no sistema. Esse cadastro é realizado pelos professores.

Existem dois tipos de fichas:

- EI Atividades, que se refere a avaliação das atividades feitas pelo professor com os estudantes da Educação Infantil. Nesta etapa, o professor faz a <u>autoavaliação</u>, em relação as atividades feitas com os estudantes.
- EF Aprendizagem, que se refere a avaliação dos estudantes da alfabetização. Nesta etapa, o professor faz a <u>avaliação dos</u> <u>estudantes</u> da alfabetização.

Os professores deverão assinalar as colunas disponibilizadas no sistema conforme a metodologia adotada pelo programa **Alfamais**.

A atividade consiste em selecionar a questão na coluna da direita da tela e depois selecionar a resposta compatível com cada questão.

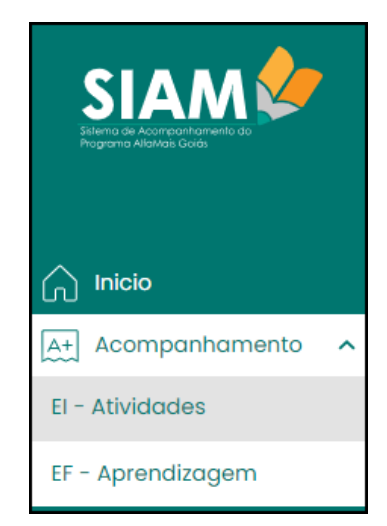

Figura 25 - menu acompanhamento — EI - Atividades

#### Como cadastrar as fichas de acompanhamento?

Antes de tudo, é preciso que o professor esteja enturmado, como já vimos anteriormente.

É bom lembrar que existem professores atuando em mais de uma unidade escolar e, que neste caso, ele deverá acessar a escola em que trabalhará no momento.

### El – Atividades de Educação Infantil:

Como você já sabe, a avaliação na Educação Infantil refere-se à autoavaliação do professor sobre

suas atividades realizadas em classe.

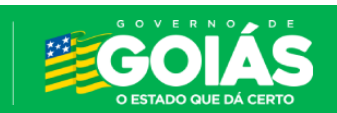

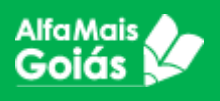

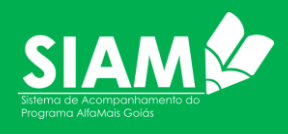

Para isso, o professor deverá acessar o Menu "*Acompanhamento*" e clicar em "*EI – Atividades*".

O Sistema irá abrir uma tela com a informação das turmas em que o professor leciona.

- Selecione o ano letivo;
- Selecione o bimestre.
- Se ainda não houver nenhum cadastro, o sistema irá mostrar a tela a seguir:

| Acompanhamento de Atividades            | da Turma                                 |                                                                  |
|-----------------------------------------|------------------------------------------|------------------------------------------------------------------|
| Professor<br>PROFESSOR TESTE            |                                          |                                                                  |
| Escola<br>ESC MUL MANOEL RIBEIRO CAMPOS | <sup>Turno</sup><br>Matutino             | Turma<br>JARDIM I A                                              |
| Ano                                     |                                          | Bimestre                                                         |
| 2023                                    |                                          | ▼ Segundo ▼                                                      |
| Nenhum acom                             | npanhamen<br>iniciar o acc<br>Iniciar Aa | to nas datas escolhidas, deseja<br>ompanhamento?<br>ompanhamento |

Figura 26 - Tela de Acompanhamento de Atividades da Turma

 Clique em Iniciar Acompanhamento, o sistema irá inserir a linha abaixo, informando a criação do acompanhamento. Esta linha possui as informações da turma, situação de cadastramento, se está finalizado ou não e se foi validado ou não. A medida que os acompanhamentos forem criados, vai aparecendo as linhas referente aos bimestres e a situação de cada um deles.

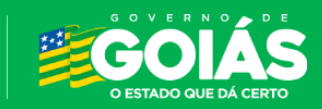

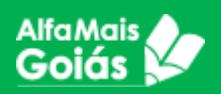

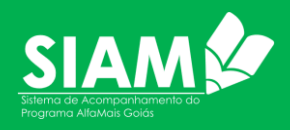

| Nome do Professor | Nome da Turma           | Situação   | Finalizado | Validado |
|-------------------|-------------------------|------------|------------|----------|
| PROFESSOR TESTE   | JARDIM I A              | 0%         | Não        | Não      |
| G. M.             |                         |            |            |          |
| ⊗ Ac              | ompanhamento criado cor | n sucesso! |            |          |

- Com o acompanhamento criado, é hora de inserir as informações. Clique na linha que deseja realizar o cadastro;
- O sistema trará uma nova tela, onde o professor irá selecionar a "estrutura" e "categoria";

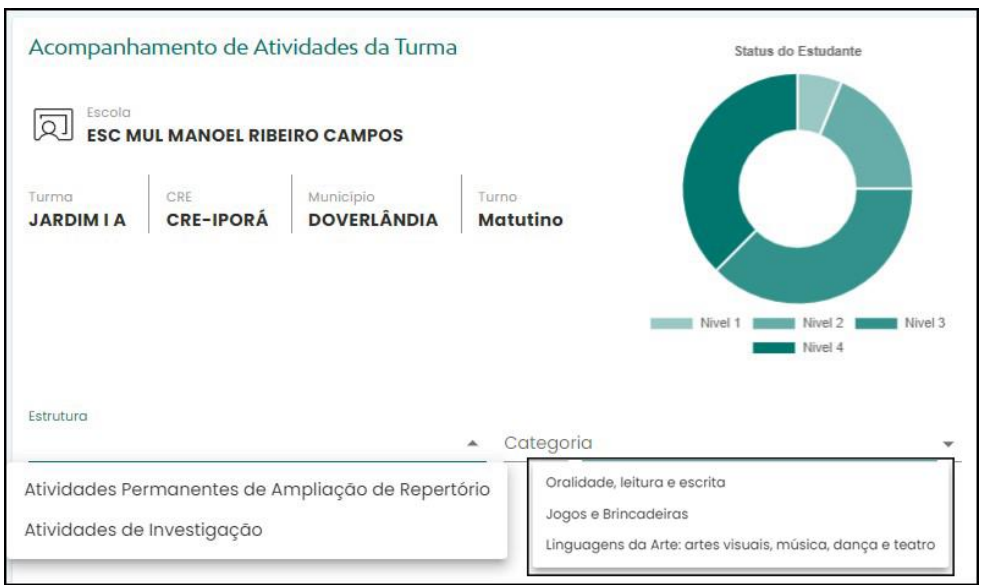

Figura 28 - Estrutura e Categoria

 Ao selecionar a estrutura e a categoria, o sistema irá listar as habilidades/atividades que serão avaliadas pelo professor;

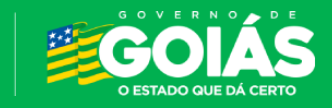

Figura 27 - Criação do Acompanhamento

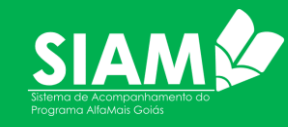

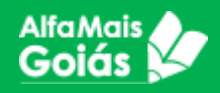

| I | lab | ilidades/Atividades                                                                                                    |         |
|---|-----|----------------------------------------------------------------------------------------------------|---------|
|   | 1   | Práticas de oralidade: escuta e fala. Diálogos com e entre as crianças em rodas de<br>conversa. Descrição, narração e argumentação pelas crianças no grupo. Escuta<br>dos colegas e professores em diferentes situações cotidianas respeitando turnos<br>das falas. Conto e reconto de fatos e/ou acontecimentos.                                            | Nivel 4 |
|   | 2   | Práticas de oralidade: gêneros textuais. Audição, contação e criação de histórias.<br>Audição, recitação declamação e criação de diferentes textos (poesias, cantigas,<br>parlendas, quadrinhas, trava língua, recados, enunciados).                                                                                                    | Nivel 3 |
|   | 3   | Leitura e contação de histórias. Contação de histórias pelo professor de diferentes<br>formas. Contação de histórias pelas crianças de diferentes formas. Leitura de<br>histórias utilizando livros literários. Leitura de outros gêneros textuais (bilhetes,<br>recados, ofícios, listas, legendas, cartazes, textos instrucionais, texto científico etc.). | Nivel 2 |
|   | 4   | Escrita e produção de texto. Produção de texto coletivo - professor como escriba.<br>Reconhecimento e escrita do nome próprio. Escrita espontânea. Escrita de listas,<br>recados, bilhetes, agendas, legendas, placas etc., com e pelas crianças.                                                                                                    | Nivel 1 |
|   |     | Figura 29 - Habilidades/Atividades                                                                                                    |         |

- A princípio, serão listadas na cor branca, e a medida em que a avaliação for sendo feita, ela irá mudando de cor.
- Ao clicar em uma destas linhas, o sistema abrirá uma nova aba, em que o professor terá que relacionar cada habilidade com as alternativas disponíveis. Conforme imagem a seguir.

|                                                                                                    | espontânea. Escrita de listas, recados, bilhetes, agendas, legendas, placas etc., com e pelas crianças.<br>Alternativas                                                                                                    |
|----------------------------------------------------------------------------------------------------|----------------------------------------------------------------------------------------------------|
| Turma CRE Municipio Turno<br>JARDIM I A CRE-IPORÁ DOVERLÂNDIA Matutino                                                                                                    | Raramente há atividades de escrita para e com as crianças.                                                                                                    |
| Estrutura<br><u>Atividades Permanentes de Ampliação de Repertório</u> Categoria<br><u>Oralidade, leitura e escrita</u><br><u>Habilidades/Atividades</u>                                                                                                    | As atividades de escrita são propostas com certa<br>2 frequência. A maioria delas são de escrita de letras,<br>famílias silábicas e depois palavras (até frases). As<br>crianças treinam a escrita do próprio nome.                                                                                                    |
| Práticas de oralidade: escuta e fala. Diálogos com e entre as crianças em rodas de convers 1.<br>Descrição, narração e argumentação pelas crianças no grupo. Escuta dos colegas e profesores em<br>diferentes situações cotidianas respeitando turnos das falas. Conto e reconto de fatos e/o<br>acontecimentos.<br>Práticas de oralidade: gêneros textuais. Audição, contação e criação de histórias. Audição, recitação<br>2. declamação e criação de diferentes textos (poesias, cantiaas, parlendas, auadrinhas, trava língua. | As crianças participam de atividades de escrita coletiva<br>com regularidade tendo o professor como escriba<br>(escrita de cartazes, listas, recados, cabeçalhos,<br>enunciados etc.). São planejadas situações diversas para<br>a escrita do nome próprio e para escrita espontânea.                                                                     |
| recados, enunciados). Nivel 3<br>Leitura e contação de histórias. Contação de histórias pelo professor de diferentes form as. Contação<br>de histórias pelas crianças de diferentes formas. Leitura de histórias utilizando livros li erários. Leitura<br>de outros gêneros textuais (bilhetes, recados, ofícios, listas, legendas, cartazes, texto s instrucionais,<br>texto científico etc.). Nivel 2                                                                                                    | As crianças são incentivadas a escreverem e refletirem<br>sobre o quê, o como, o porquê e o para quem escrevem<br>cotidianamente, por meio de situações reais e<br>significativas. Há momentos em que a escrita é feita pelo<br>pordesera e há momentos em que a cisança escreve                                                                          |
| Escrita e produção de texto. Produção de texto coletivo - professor como esciena. Reconhecimento e<br>4 escrita do nome próprio. Escrita espontânea. Escrita de listas, recados, bilhetes, agendas, legendas,<br>placas etc., com e pelas crianças.<br>Nivel 1<br>SALVAR                                                                                                    | 4 espontaneamentos en que a charga escleve<br>espontaneamente. Há proposição de actividades de<br>reflexão sobre a escrita, por meio de jogos e brincadeiras<br>com os textos da oralidade (parlendas, cantigas de roda,<br>trava-línguas, etc.), e jogos didáticos que auxiliam a<br>criança na reflexão sobre o Sistema de Escrita Alfabética<br>(sta.) |

Figura 30 - Relação Habilidades/Atividades e Alternativas

 Após cadastrar e salvar, o sistema trará as habilidades preenchidas de acordo com os níveis assinalados para as

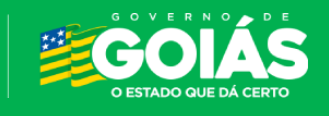

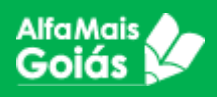

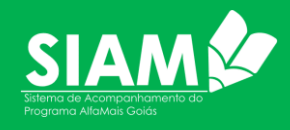

atividades informadas na ficha de acompanhamento. Ao listar novamente o professor para a turma o sistema trará o percentual de preenchimento de acordo com o que fora cadastrado até então.

| Acompanhamento de Atividades da Turma   |                              |                            |            |          |  |  |
|-----------------------------------------|------------------------------|----------------------------|------------|----------|--|--|
| Professor<br>PROFESSOR TESTE            |                              |                            |            |          |  |  |
| Escola<br>ESC MUL MANOEL RIBEIRO CAMPOS | <sup>Turno</sup><br>Matutino | Turma<br><b>JARDIM I A</b> |            |          |  |  |
|                                         |                              | Dimenter                   |            |          |  |  |
| 2023                                    | *                            | Primeiro                   |            | •        |  |  |
|                                         |                              |                            |            |          |  |  |
| Nome do Professor Nome do               | a Turma                      | Situação                   | Finalizado | Validado |  |  |
| PROFESSOR TESTE JARDIM I                | A                            | 100%                       | Sim        | Não      |  |  |

Figura 31 - Situação do acompanhamento

 Após registrar parcialmente suas fichas, na listagem que antecede ao cadastro será exibido o dashboard no canto superior direito da página com as informações cadastradas e salvas até então.

| Acompanha                       | amento de Ativ                 | vidades da Turma         |                                           | Status do Estudante                                                                     |
|---------------------------------|--------------------------------|--------------------------|-------------------------------------------|-----------------------------------------------------------------------------------------|
| Escola<br>ESC MI                | JL MANOEL RIBE                 | IRO CAMPOS               |                                           |                                                                                         |
| Turma<br>JARDIM I A             | CRE<br>CRE-IPORÁ               | Municipio<br>DOVERLÂNDIA | Turno<br>Matutino                         |                                                                                         |
|                                 |                                |                          |                                           | Nivel 1 Nivel 2 Nivel 3 Nivel 3 Nivel 4                                                 |
| Estrutura                       |                                |                          | <ul> <li>Categoria</li> </ul>             | v                                                                                       |
| Atividades Per<br>Atividades de | manentes de Ar<br>Investigação | npliação de Repert       | Ório Oralidade<br>Jogos e Bi<br>Linguager | , leitura e escrita<br>rincadeiras<br>ns da Arte: artes visuais, música, dança e teatro |

Figura 32 - Estrutura e Categoria

 O professor deverá cadastrar as fichas de sua autoavaliação em toda Estrutura e Categoria disponível para o bimestre. Após atingir um percentual de 100%, será disponibilizado o botão "FINALIZAR".

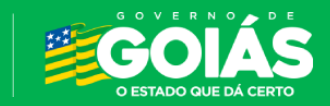

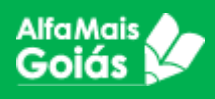

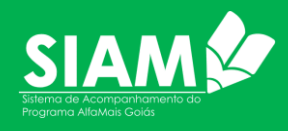

 Uma vez finalizada a ficha de autoavaliação do professor, não será mais possível editar as informações até que o responsável pela validação, reproves as fichas e devolva ao professor relatando o motivo. Norteando o mesmo às correções necessárias.

#### **EF – Aprendizagem de Alfabetização:**

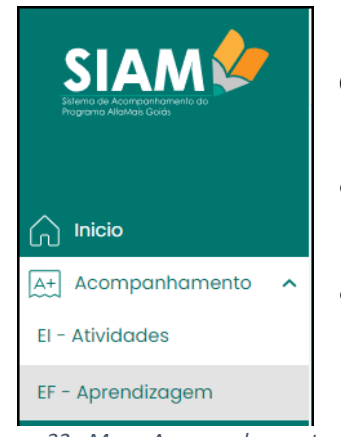

Figura 33 - Menu Acompanhamento -EF Aprendizagem

Na alfabetização, o professor avalia cada estudante da turma, para isso, deverá:

- Acessar o menu "Acompanhamento" o item "EF-Aprendizagem";
  - A página trará o nome do professor responsável pela turma, nome da escola, turno e turma. Seguido pelos filtros para assinalar Componente Curricular, Ano e Bimestre;

| Professor TESTE                         |                     |             |   |            |  |  |
|-----------------------------------------|---------------------|-------------|---|------------|--|--|
| Escola<br>ESC MUL MANOEL RIBEIRO CAMPOS | Turno<br>Vespertino | Turma<br>1A |   |            |  |  |
|                                         |                     |             |   |            |  |  |
| Componente curricular                   |                     | Ano<br>2023 | • | Bimestre 🔺 |  |  |
|                                         |                     |             |   | Primeiro   |  |  |
|                                         |                     |             |   | Segundo    |  |  |
|                                         |                     |             |   | Terceiro   |  |  |
|                                         |                     |             |   | Quarto     |  |  |

Figura 34 - Acompanhamento de Aprendizagem da Turma

 Ao selecionar os campos, o sistema trará um filtro dos Gêneros Textuais a serem trabalhados pelos professores com os estudantes de alfabetização;

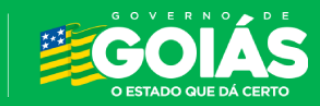

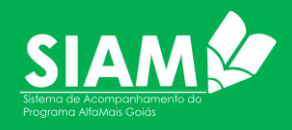

| <b>AlfaMais</b> |   |
|-----------------|---|
| Goiás           | 8 |

| Acompanha<br>Turma                                           | amento de Aprendizagem da                                                                        | Gêneros Textuais       |
|--------------------------------------------------------------|--------------------------------------------------------------------------------------------------|------------------------|
| Turria                                                       |                                                                                                  | Selecione os gêneros 👻 |
| Professo<br>PROFE                                            | SSOR TESTE                                                                                       | CARTA DE LEITOR        |
| Escola<br>ESC MUL MAN                                        | IOEL RIBEIRO CAMPOS                                                                              | DIAGRAMAS              |
| <sup>Turno</sup><br>Vespertino                               | Turma<br><b>1A</b>                                                                               | ENTREVISTAS PESSOAIS   |
| Componente curr<br>Língua Portug<br>Nenhum<br>datas es<br>ac | icular Ano<br>Juesa 2023<br>a acompanhamento nas<br>colhidas, deseja iniciar o<br>companhamento? |                        |

Figura 35 - Seleção dos gêneros textuais

• Existem dezenas de Gêneros disponíveis, selecione os gêneros que deseja trabalhar e clique em INICIAR ACOMPANHAMENTO;

| ¥ |
|---|
|   |
|   |
|   |
|   |
|   |

Atenção! Ao selecionar os Gêneros Textuais o sistema permite que se possa adicionar ou retirar novos itens, mas é indispensável que ao fazê-lo se clique em "Atualizar" para que as alterações sejam salvas.

 Logo a seguir, irá aparecer a lista dos estudantes contendo os dados para o acompanhamento, clique na linha do estudante que deseja cadastrar o acompanhamento;

| ld     | Nome                 | Cpf         | Data de Nascimento | Situação | Turma |
|--------|----------------------|-------------|--------------------|----------|-------|
| 145697 | TESTE ALUNO ALFAMAIS | 92765916993 | 01/01/2017         | 0%       | 1A    |

Irá aparecer os itens *Estrutura* e *Categoria*, selecione os itens que deseja avaliar;

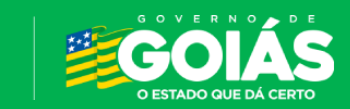

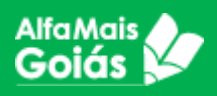

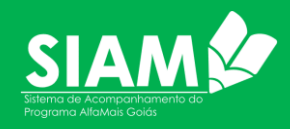

| Acompanhame                     | nto da Aprendizag                             | em do Es           | tudante                                             |
|---------------------------------|-----------------------------------------------|--------------------|-----------------------------------------------------|
|                                 | IO ALFAMAIS                                   |                    |                                                     |
| CPF<br>927.659.169-93           | Data de Nascimento<br>01/01/2017              | Turma<br><b>1A</b> |                                                     |
| Estrutura<br>Pratica de Linguac | aem                                           |                    | Categoria                                           |
|                                 | <u>,                                     </u> |                    | Leitura e Escuta<br>Análise Linauística - Semiótica |
|                                 |                                               |                    | Oralidade                                           |
|                                 |                                               |                    | Escrita e Proaução de Texto                         |

• As habilidades/Atividades serão listadas;

| Estrutura                         | Categoria          |
|-----------------------------------|--------------------|
| Pratica de Linguagem 👻            | Leitura e Escuta 👻 |
| Habilidades/Aprendizagem          |                    |
| 1 Reconhecer e ler o próprio nome | Avaliar            |
| 2 Ler por memorização             | Avaliar            |
| 3 Ler palavras                    | Auglige            |

 Depois é só o professor realizar a relação entre a habilidade/atividade com as alternativas disponíveis. A medida em que uma habilidade é vinculada a alternativa, as cores vão modificando, sinalizando a seleção.

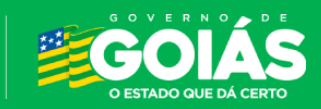

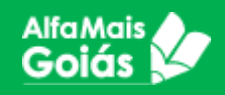

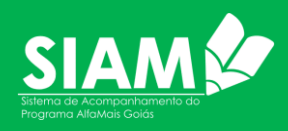

| Estrutura Categoria<br>Pratica de Linguagem   Categoria  Leitura e Escuta | Habilidades/Aprendizagem<br>Identificar a função social de textos lidos<br>Alternativas                                                                 |
|---------------------------------------------------------------------------|----------------------------------------------------------------------------------------------------|
| Habilidades/Aprendizagem                                                  | ] Não identifica a função social de textos lidos.                                                                                                    |
| 2 Ler por memorização                                                     | Nivel 3<br>2 Identifica a função social de textos lidos, reconhecendo o<br>osuporte utilizado.                                                          |
| 3 Ler palavras                                                            | Nivel 2<br>Nivel 1<br>Nivel 1<br>Nivel 1<br>Nivel 1                                                                                                    |
| 4 Ler frases e textos oralmente                                           | Nivel 4 Identifica a função social de textos lidos, reconhecendo o<br>suporte utilizado, os espaços de circulação e os<br>interiocutores (autor/laitor) |
| 5 Realizar antecipações, inferências e verificações em textos lidos       | Nivel 3                                                                                                    |
| 6 Localizar informações e faz inferência em textos lidos                  | Nivel 3                                                                                                    |
| 7 Identificar a função social de textos lidos                             | Nivel 4                                                                                                    |
| SALVAR                                                                    | CANCELAR                                                                                                    |

 Por fim o professor cadastrará os níveis para todas as atividades listadas em suas fichas até que o percentual atinja 100% e habilite a funcionalidade para "Finalizar" o cadastramento.

| Professor<br>PROFES   | SSOR TESTE           |                                |             |                 |          |          |       |
|-----------------------|----------------------|--------------------------------|-------------|-----------------|----------|----------|-------|
| Escola<br>ESC MUL MAN | IOEL RIBEIRO CAMPOS  | <sup>Turno</sup><br>Vespertino | Turma<br>1A |                 |          |          |       |
|                       |                      |                                |             |                 |          |          |       |
| Componente curri      | cular                | Ano                            |             |                 | Bimestre |          |       |
| Língua Portug         | uesa                 | <b>-</b> 2023                  |             | *               | Primeiro |          | -     |
| Id                    | Nome                 | Cpf                            |             | Data de Nascime | into     | Situação | Turma |
| 145696                | TESTE ALUNO ALFAMAIS | 292962                         | 31604       | 01/01/2017      |          | 100%     | 1A    |
|                       |                      |                                | FINALIZAR   |                 |          |          |       |

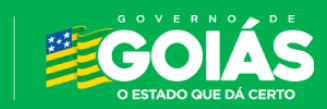

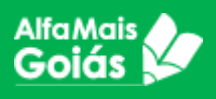

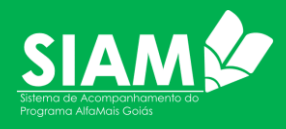

# **10.** Validações

As validações no sistema são feitas pelo Coordenador Pedagógico após a análise e o acompanhamento das fichas cadastradas pelos professores.

Se tudo estiver de acordo, o coordenador irá fazer a validação. Caso tenha algo que ele discorde, ele irá fazer comentário então para que o professor possar realizar as correções e ou justificar com o coordenador.

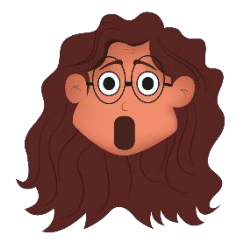

Atenção! O Coordenador Pedagógico conseguirá listar todas as turmas cadastradas na sua Escola, mas só conseguirá "Validar" as turmas que estiverem com "Situação" de percentual (100%) e status "Finalizado".

O sistema ainda permite que o Coordenador verifique a avaliação por estudante, cadastrada pelo professor. Neste caso, o Coordenador Pedagógico irá acessar a Consulta de Acompanhamento por Estudante.

A validação após efetivada não pode ser modificada por nenhuma outra instância.

#### Validando os acompanhamentos:

- Acesse o menu CONSULTAR;
- Escolher o item que deseja validar (Atividades/Aprendizagem);
- Selecione ano e Bimestre;
- Irá aparecer as turmas da unidade de ensino, selecione a turma a ser trabalhada, lembrando que ela deve estar com situação 100% e finalizado para conseguir validar;

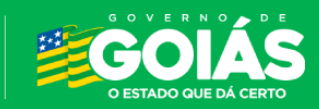

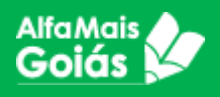

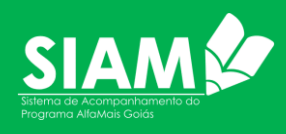

|                                     |   | Consultar Aco | mpanhame   | nto de Atividade | da T | urma                 |            |          |
|-------------------------------------|---|---------------|------------|------------------|------|----------------------|------------|----------|
| 🕥 Inicio                            |   |               | MANOEL RIB | EIRO CAMPOS      |      |                      |            |          |
| 🛱 Estudantes                        | ~ | Município     | Regional   | . 1              |      |                      |            |          |
| D Professores                       | ~ | DOVERLANDIA   | CRE-IPOI   | RA               |      |                      |            |          |
| 🛄 Escolas                           | ~ |               |            |                  |      |                      |            |          |
| 🕑 Consultar                         | ^ | Ano<br>2023   |            |                  | *    | Bimestre<br>Primeiro |            | <b>.</b> |
| El - Acompanhamento<br>Atividades   |   |               |            |                  |      |                      |            |          |
| EF - Acompanhamento<br>Aprendizagem |   | Turmas da Esc | ola        |                  |      |                      | Filtrar    | V        |
| EF - Aprendizagem do<br>Estudante   |   | ld Turr       | ma         | Professor        |      | Situação             | Finalizado | Validado |
|                                     |   | 721 JAR       | DIMTA      | PROFESSOR TESTE  |      | 100%                 | Sim        | -        |
| <b>.</b>                            |   | 1717 JAR      | DIM I B    | -                |      | Não iniciado         | -          | -        |

Figura 36 - Consulta acompanhamento da atividade da turma

| Validar Acompanhamento de Ativi         | idao     | de                                |                                             |   |
|-----------------------------------------|----------|-----------------------------------|---------------------------------------------|---|
| TESTE COORDENADOR PEDAGÓ                | GIC      | 0                                 |                                             |   |
| Escola<br>ESC MUL MANOEL RIBEIRO CAMPOS | Tu<br>Tu | <sup>rno</sup><br>urno indefinido | <sup>Turma</sup><br><b>Turma indefinida</b> |   |
| Estrutura                               |          | Categoria                         |                                             |   |
|                                         |          | Overlighten der Leiterne          | a constitution                              | _ |

 Escolha a estrutura e categoria e você verá a tela de Detalhes da Avaliação

| Expr<br>cera<br>graf<br>etc.)<br>34 Pintu<br>rolin<br>textu<br>(ma | ressão e criação por meio das linguagens plásticas. Desenho livre com diferentes riscantes: lápis, canetinha, giz de<br>a, tintas industrializadas ou de elementos da natureza (urucum, açafrão, café, beterraba), giz para quadro/lousa,<br>fitie grosso, carvão etc. Desenho livre em diferentes superficies, (papéis, espelhos, papelão, areia, chão, parede,<br>.), variadas texturas (lisa, áspera, macia, porosa, etc.), e com diferentes durabilidades (efemero e permanente).<br>tura com diferentes riscantes e instrumentos: tintas, carvão, canetinhas, giz de cera, lápis de cor, pincéis, escovas,<br>nhos, esponjas etc. Pintura em diferentes suportes: caixas; madeiras; papelão; papéis e tecidos de diferentes<br>turas, gramaturas, cores e tamanhos; materiais alternativos (pedra, roupas usadas, garratas, etc.). Modelagem<br>gesienas inductivalizadas que consciar agrila toras molevadas (pedra, toras conscientes aconscientes). | 4 |
|--------------------------------------------------------------------|----------------------------------------------------------------------------------------------------|---|
|                                                                    | assinina industrializada da caseira, argila, tena moindad etc). Colageni, recorte e rasgadaras. Escaltara.                                                                                                    |   |
| 35<br>Corp<br>conv                                                 | ressão e criação por meio de jogos dramáticos (teatro), dança e música. Dramatização e teatro. Consciência<br>poral exploração sonora e ritmica. Criação de movimentos e coreografias a partir de ritmos variados. Diferentes<br>os de danças. Diferentes estilos musicais para ouvir, cantar, dançar e brincar. Uso de instrumentos musicais<br>rvencionais e construídos.                                                                                                    | 2 |
| álido: 🕕                                                           |                                                                                                    |   |
| Motivo ——                                                          |                                                                                                    |   |

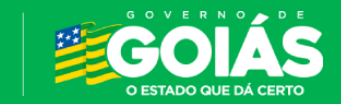

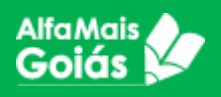

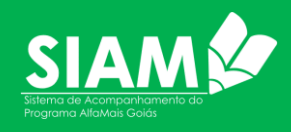

• O Coordenador Pedagógico poderá validar as informações ou contestar ao professor algo que não esteja de acordo.

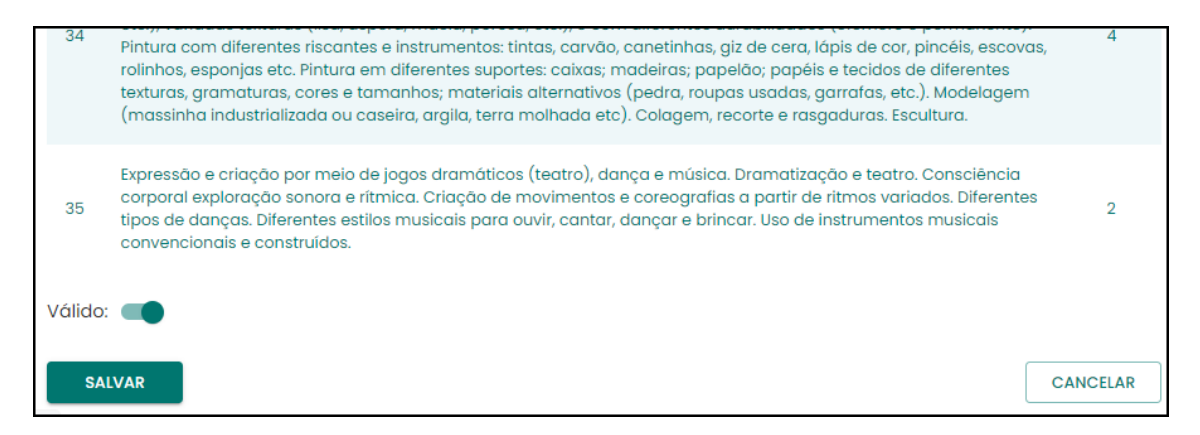

- Se estiver tudo de acordo, marque a opção VALIDAR, justifique a validação e clique em SALVAR.
- Caso tenha alguma contestação, deverá somente escrever na caixa MOTIVO para que o professor possa receber estas informações e realizar as correções necessárias.
- O acompanhamento está validado quando a mensagem abaixo aparecer.

Acompanhamento validado com sucesso!

A validação após efetivada não pode ser modificada por nenhuma outra instância.

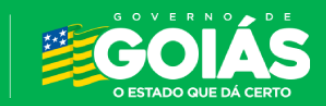

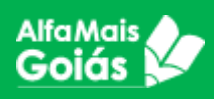

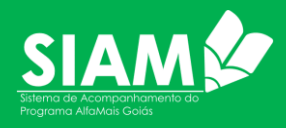

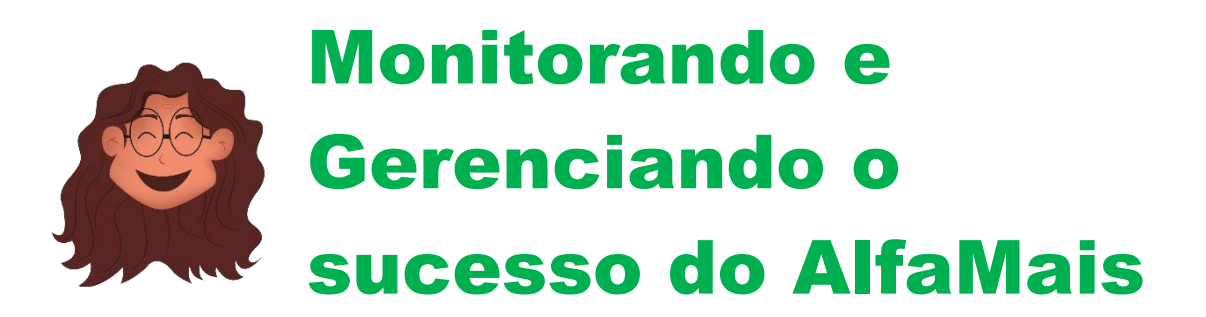

Como já foi dito, o Sistema de Acompanhamento do AlfaMais (SIAM) é uma ferramenta essencial para a implementação e gestão eficaz do Programa AlfaMais Goiás. Através do SIAM, todas as etapas do Programa, desde o planejamento até a avaliação dos resultados, podem ser acompanhadas de forma integrada e transparente.

Este capítulo se dedica a explorar as funcionalidades do SIAM que dão suporte ao monitoramento e a gestão do AlfaMais. Veremos como o sistema permite acompanhar o progresso das ações, identificar gargalos e tomar decisões estratégicas para otimizar os resultados.

# **Painel SIAM**

Após o preenchimento e finalização das fichas de acompanhamento por parte dos professores e a validação por parte dos coordenadores, as métricas sobre o aproveitamento das atividades e aprendizagem ficam disponíveis no **Painel - SIAM**, uma função do sistema que disponibiliza vários painéis gerenciais com intuito de auxiliar à área gestora ao trabalho de monitoramento e gestão do Programa.

Para acessar o painel gerencial, clique no menu Painel e depois em Painel – SIAM conforme imagem ao lado:

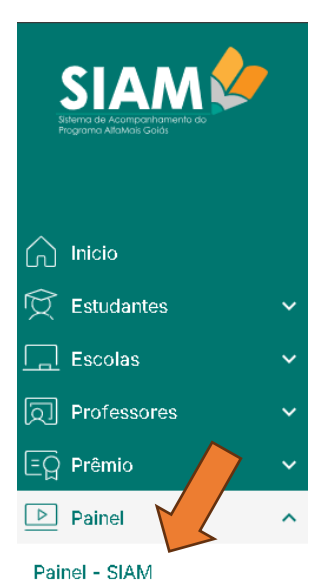

Ao abrir a função, você irá se deparar com diversos painéis gerenciais. O SIAM utiliza dados migrados do Sistema de Gestão Escolar SIGE como: dados pessoais e sociais de alunos, dados escolares de alunos e de professores. Abaixo veremos o que cada um pode oferecer aos gestores do Alfamais.

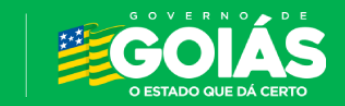

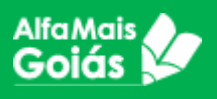

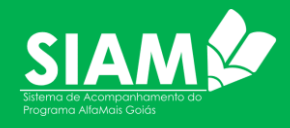

É importante frisar que os painéis estão disponibilizados para todos os perfis gerenciais, onde cada perfil irá se deparar com as informações de sua instância, ou seja: Escola visualiza dados de sua escola, regional visualiza dados de sua regional, Secretaria Municipal de seu município e por ai vai.

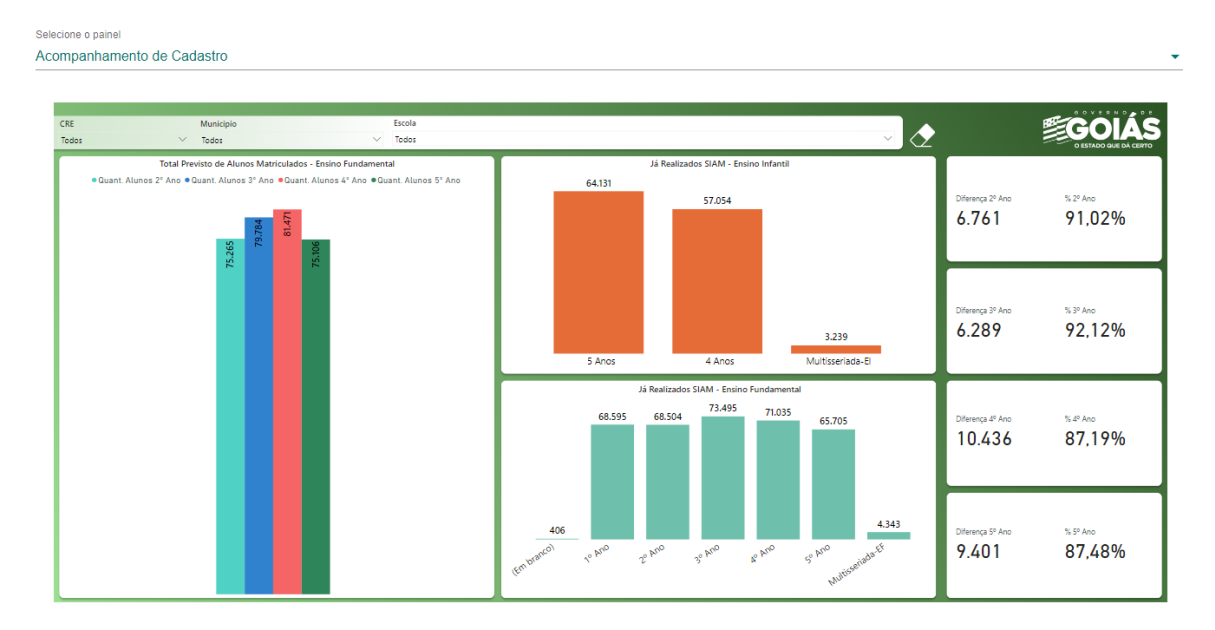

# 1. Acompanhamento de Cadastro

Este primeiro painel é responsável por informar o total de alunos matriculados e os cadastros realizados.

Através dos filtros é possível visualizar dados de uma Regional, Município ou unidade escolar.

# 2. Gestão de Cadatro Alfamais

O Alfamais é alimentado pelo SIGE – Sistema de Gestão Escolar. O SIGE fornece os dados de alunos, turmas, séries e professores.

O painel Gestão de Cadastros, correlaciona os estudantes cadastrados na Base do SIGE com a Base do AlfaMais, possibilitando o comparativo entre os dois sistemas.

Devido alguns municípios não utilizarem o SIGE, poderão conter dados no SIAM apenas.

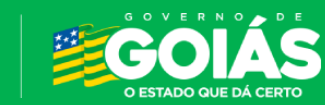

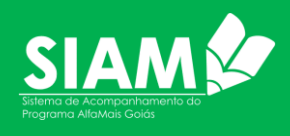

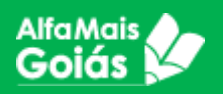

| IAM    | 52048314 - 2ª<br>Ribeiro        | ' Escola Polo Mun. Rural Samamb                       | bala Darcy           |                               | DIÁS                                                          |                                    | 9                          |
|--------|---------------------------------|-------------------------------------------------------|----------------------|-------------------------------|---------------------------------------------------------------|------------------------------------|----------------------------|
|        | Selecione o pain<br>Gestão de C | adastro - ALFAMAIS/SIGE                               |                      |                               |                                                               |                                    |                            |
|        |                                 | Alfa Mais                                             |                      |                               |                                                               |                                    |                            |
| dantes | ~                               | Goiás Ces                                             | tão de Cadastros - A | LFAMAIS / SIGE                |                                                               | Secutaria de Chiado<br>da Educação | O ESTADO QUE DÁ CERTO      |
| olas   | ~                               | Quantidade de Escolas AlfaMais                        | CRE Município Escola | Quantidade de Alunos AlfaMais | Quantidade de Escolas SIGE                                    | CRE Municipio Escola               | Quantidade de Alunos SIGE  |
|        | ~                               | 2.046                                                 | Todos 🗸              | 479.312                       | 770                                                           | Todos                              | ✓ 168.697                  |
| mio    | ~                               | Date                                                  | Base Alf aMais       | Deport Alignee                | DBE                                                           | Base SIGE                          | Deant Alimas SRF #         |
| el     | ^                               | e CRE-ÁGUAS LINDAS                                    |                      | 406<br>3 B.112                | CRE-ÁGUAS LINDAS                                              |                                    | 164                        |
| SIAM   |                                 | CRE-ANA POLES     CRE-APA RECIDA     CRE-CAMPOS BELOS |                      | 15,015<br>48,832<br>4,036     | CRE-APARECIDA<br>CRE-CAMPOS BELOS<br>CRE-CATALÃO              |                                    | 1263<br>1.621<br>1.331     |
|        |                                 | CRE-CATALAD     CRE-CERES     CRE-FORMOSA             |                      | 9,814<br>3,125<br>9,707       | CRE-CERES     CRE-FORMOSA     CRE-GOIANÉSIA     CRE-GOIANÉSIA |                                    | 1,246<br>1,465<br>8,117    |
|        |                                 | CRE-GOLÂNIA                                           |                      | 12.715<br>64.200<br>5.785     | CRE-COAS                                                      |                                    | 2348<br>931<br>13.631      |
|        |                                 | CRE-INHUMAS                                           |                      | 4.496<br>14.924<br>5.961      | CRE-IPCRA<br>CRE-ITABERAI<br>CRE-ITAPACI                      |                                    | 1,112<br>4,620<br>1,914    |
|        |                                 | CRE-ITABERAI<br>CRE-ITAPACI<br>CRE-ITAPURANGA         |                      | 4,965<br>4,367<br>2,934       | CRE-ITUMBIARA<br>CRE-ITUMBIARA                                |                                    | 2.657<br>2.750<br>10,938   |
|        |                                 | © CRE-ITOMBARA                                        |                      | 11.844<br>13.483<br>4.703     | © CRE-JUSSARA<br>© CRE-MINAÇU<br>© CRE-MINEIROS               |                                    | 28/1<br>2890<br>618        |
|        |                                 | CRE-LUZIANA                                           |                      | 26.9%<br>2.915<br>479.312     | CRE-MORRINHOS     CRE-NOVO GAMA     Total                     |                                    | 10.041<br>8.094<br>168.697 |
|        |                                 |                                                       | Base Alf aMais       |                               |                                                               | Base SIGE                          |                            |
|        |                                 | CRE-BOXÂNIA                                           |                      | 66.200                        | CRE-TRINDADE                                                  |                                    | 15.178                     |
|        |                                 | CRE-APARECIDA<br>CRE-NOVD GAMA                        | 32.158               | 43.332                        | CRE-INHUMAS<br>CRE-PLANALTINA                                 |                                    | 13.631                     |
|        |                                 | CRE-ÁDUAS LINDAS                                      | 39.112               |                               | DRE+JATAI                                                     |                                    | 10.908                     |

## 3. Quantitativo de fichas no Alfamais

O painel de Quantitativo de Fichas no AlfaMais possibilita ao Gestor o acompanhamento da sua escola em relação ao trabalho realizado para cada modalidade de ensino trabalhada. Possibilitando análise das métricas mediante utilização dos filtros para os seguintes dados:

- 1. Escolas Ativas no SIAM;
- 2. Fichas de Acompanhamento de Atividades Preenchidas;

| 3. Fichas de Acompanhamento de Aprendizagem Pre | enchidas. |
|-------------------------------------------------|-----------|
|-------------------------------------------------|-----------|

| SIAM         | 2 | 52048314<br>Ribeiro   | 1 - 2º Escola Polo            | o Mun. Rural Sa | mambala Darcy | NEEDES<br>Annual de Francisco<br>Annual de Francisco | GOIÁS                       |                  |                                 |                          |                  | Sillas M<br>Diretor Escol |
|--------------|---|-----------------------|-------------------------------|-----------------|---------------|----------------------------------------------------------------------------------------------------|-----------------------------|------------------|---------------------------------|--------------------------|------------------|---------------------------|
|              |   | Selecione<br>Quantita | e painel<br>Itivo de Fichas n | o Alfamais      |               |                                                                                                    |                             |                  |                                 |                          |                  |                           |
| nicio 🖍      |   | CRI                   |                               |                 | Municipio     |                                                                                                    | Escola                      |                  |                                 |                          | Ano / Bime       | stre                      |
| Estudantes   | ~ | Too                   | los                           | U               | Todos         |                                                                                                    | Todos                       |                  |                                 |                          | ~ 2024           | ≚ <b>T</b> ×              |
| 🗋 Escolas    | ~ |                       | Quantidade de Escolas Ativas  |                 | Fichas        | Fichas Atividade Preenchidas                                                                                                    |                             |                  | Fichas Aprendizagem Preenchidas |                          |                  |                           |
| Professores  | ~ |                       | 2 400                         |                 |               |                                                                                                    |                             |                  |                                 |                          |                  |                           |
| O Prêmio     | ~ | 2.180                 |                               |                 | 12 Mil        |                                                                                                    | 23.321<br>153,35%           |                  |                                 |                          |                  |                           |
| Painel       | ^ | _                     |                               |                 |               |                                                                                                    |                             |                  |                                 |                          | ↑ ↓ 11 /         | - ≅ Ø -                   |
| ainel - SIAM |   | CRE                   | Ð                             |                 |               |                                                                                                    | Quant. Acomp. de Atividades | Quant. Turmas El | %                               | Quant. Fichas de Aprend. | Quant. Turmas EF | %                         |
| and over     |   | Ð                     | CRE-ÁGUAS LINDA               | AS              |               |                                                                                                    | 783                         | 455              | 172,09%                         | 1.550                    | 948              | 163,50<br>%               |
|              |   | Ð                     | CRE-ANÁPOLIS                  |                 |               |                                                                                                    | 452                         | 233              | 193,99%                         | 798                      | 523              | 152,58<br>%               |
|              |   | Ð                     | CRE-APARECIDA                 |                 |               |                                                                                                    | 631                         | 526              | 119,96%                         | 1.400                    | 1.617            | 86,58%                    |
|              |   | Đ                     | CRE-CAMPOS BELC               | 05              |               |                                                                                                    | 110                         | 91               | 120,88%                         | 295                      | 273              | 108,06                    |
|              |   | Ð                     | CRE-CATALÃO                   |                 |               |                                                                                                    | 333                         | 176              | 189,20%                         | 616                      | 397              | 155,16<br>%               |
|              |   | Ð                     | CRE-CERES                     |                 |               |                                                                                                    | 97                          | 53               | 183,02%                         | 155                      | 108              | 143,52<br>%               |
|              |   | Ð                     | CRE-FORMOSA                   |                 |               |                                                                                                    | 285                         | 201              | 141,79%                         | 503                      | 395              | 127,34<br>%               |
|              |   | Ð                     | CRE-GOIANÉSIA                 |                 |               |                                                                                                    | 270                         | 196              | 137,76%                         | 509                      | 455              | 111,87<br>%               |
|              |   | E                     | CRE-GOIÂNIA                   |                 |               |                                                                                                    | 1.340                       | 880              | 152,27%                         | 2.836                    | 2.198            | 129,03<br>%               |
|              |   | E                     | CRE-GOIÁS                     |                 |               |                                                                                                    | 164                         | 112              | 146 43%                         | 380                      | 281              | 135 23                    |

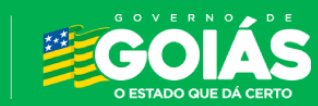

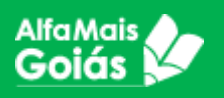

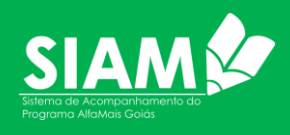

| SIAM          | 52048314 - 2º Escola Polo Mun. Rural Samambala Darcy<br>Ribeiro | BRDAC<br>Isomora in Frank<br>In Facepo |                             |                                 |         |                      |                                                                                                   | <b>e</b> Si Direto |  |
|---------------|-----------------------------------------------------------------|----------------------------------------|-----------------------------|---------------------------------|---------|----------------------|---------------------------------------------------------------------------------------------------|--------------------|--|
|               | Selecione o painel<br>Quantitativo de Fichas no Alfamais        |                                        |                             |                                 |         |                      |                                                                                                   |                    |  |
|               | CRE Municipio                                                   |                                        | Escola                      |                                 |         |                      | Ano / Bir                                                                                         | nestre             |  |
| Estudantes 🗸  | CRE-LUZIÂNIA. V Todos                                           |                                        | ✓ Todos                     |                                 |         |                      | · 2024                                                                                            | - T                |  |
| Escolas 😽     |                                                                 |                                        |                             |                                 |         | •×                   |                                                                                                   |                    |  |
| Drofossoros   | Quantidade de Escolas Ativas                                    | Fichas                                 | Atividade Preenc            | Fichas Aprendizagem Preenchidas |         |                      |                                                                                                   |                    |  |
| Piùicsaules * | 90                                                              |                                        | 681 <sub>203 89%</sub>      |                                 |         | 1.534<br>181 54%     |                                                                                                   |                    |  |
| Prêmio 🗸 🗸    | , 50                                                            |                                        |                             |                                 |         |                      |                                                                                                   |                    |  |
| Painel        |                                                                 |                                        |                             | 203,03 %                        |         |                      |                                                                                                   | 101,3440           |  |
| al - SIAM     | CRE                                                             |                                        | Quant. Acomp. de Atividades | Quant. Turmas El                | 55      | Quant. Fichas de Apr | Exportar dados                                                                                    |                    |  |
| GI UPAN       | CRE-LUZIÂNIA                                                    |                                        |                             | 80                              | 258,75% | 527                  | Mostrar como uma tabela     Ø Destaque     Obter insights     Il Classificar em ordem decrescente |                    |  |
|               | € CRISTALINA                                                    |                                        | 207                         |                                 |         |                      |                                                                                                   |                    |  |
|               | E LUZIÂNIA                                                      |                                        |                             |                                 |         |                      | ✓ 회 Classificar em ord                                                                            | iem crescente      |  |
|               | 1* ESCOLA DE TEMPO INTEGRAL LAUDIMIRIO DE                       | JESUS TORMIN                           |                             |                                 |         | 33                   | Classificar por                                                                                   | >                  |  |
|               | 1ª ESCOLA POLO MUNICIPAL RURAL REALINO CA                       | IXETA                                  | 2                           | 4                               | 50.00%  | 13                   | 5                                                                                                 | 260.00%            |  |
|               | 2" ESCOLA POLO MUNICIPAL RURAL SAMANBAIA                        | DARCY RIBEIRD                          | 3                           | 3                               | 100,00% | 14                   | 5                                                                                                 | 280,00%            |  |
|               | 3º ESCOLA POLO MUNICIPAL RURAL ARARAS NA                        | IR TIECHER                             | 3                           | 1                               | 300,00% | 11                   | 5                                                                                                 | 220,00%            |  |
|               | 4º ESCOLA POLO MUNICIPAL RURAL DOS AMERIC                       | CANOS                                  | 1                           | 1                               | 100,00% | 5                    | 5                                                                                                 | 100,00%            |  |
|               | 5º ESCOLA POLO MUNICIPAL RURAL HORTENCIA                        | MARIA FELACIO                          | 4                           | 2                               | 200,00% | 20                   | 12                                                                                                | 166.67%            |  |
|               | CENTRO DE ENSINO MUNICIPAL PROFESSOR JOA                        | QUIM GILBERTO                          |                             |                                 |         | 55                   | 32                                                                                                | 171.88%            |  |
|               | CENTRO MUNICIPAL DE EDUCAÇÃO BÁSICA ALZI                        | RA ELVIRA XAVIER                       | 7                           | 4                               | 175,00% | 21                   | 14                                                                                                | 150,00%            |  |
|               | CENTRO MUNICIPAL DE EDUCACAO BASICA CARL<br>MACHADO             | INDA ROSA DE BARROS                    | 5                           | 4                               | 125,00% |                      |                                                                                                   |                    |  |
|               | CENTRO MUNICIPAL DE EDUCAÇÃO BÁSICA CORA                        |                                        |                             |                                 | 42      | 21                   | 200.00%                                                                                           |                    |  |
|               | CENTRO MUNICIPAL DE EDUCAÇÃO BÁSICA LOUF                        | 8                                      | 6                           | 200.00%                         |         |                      |                                                                                                   |                    |  |
|               | CENTRO MUNICIPAL DE EDUCAÇÃO BÁSICA MAN                         | 10                                     | 8                           | 125.00%                         | 25      | 19                   | 131,58%                                                                                           |                    |  |
|               |                                                                 |                                        |                             |                                 |         |                      |                                                                                                   |                    |  |

Além de exibir os dados detalhados do município e sua Escola o Gestor tem opção de "Exportar os Dados" em planilha de Excel para a tratativa que melhor atender a necessidade da Escola.

|   | ல  | Exportar dados                   |  |  |  |  |  |  |
|---|----|----------------------------------|--|--|--|--|--|--|
|   | Þ  | Mostrar como uma tabela          |  |  |  |  |  |  |
|   | Ľ, | Destaque                         |  |  |  |  |  |  |
|   | Q  | Obter insights                   |  |  |  |  |  |  |
|   | ⊼Į | Classificar em ordem decrescente |  |  |  |  |  |  |
| / | ģĻ | Classificar em ordem crescente   |  |  |  |  |  |  |
|   |    | Classificar por                  |  |  |  |  |  |  |
|   |    |                                  |  |  |  |  |  |  |

# 4. Acompanhamento de Aprendizagem por Categoria

As informações desse painel trazem um detalhamento para o Gestor sobre o desenvolvimento das habilidades dos estudantes nas Categorias, Objetivos e seus respectivos Níveis que variam entre 1 e 4 para todas as competências avaliadas nas Fichas de Acompanhamento dos Estudantes;

- Leitura e Escuta;
- Análise Linguística e Semiótica;
- Oralidade;
- Escrita e Produção de Texto.

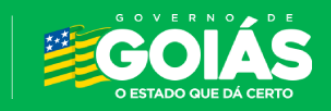

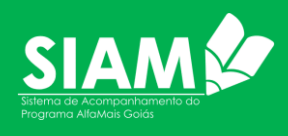

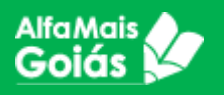

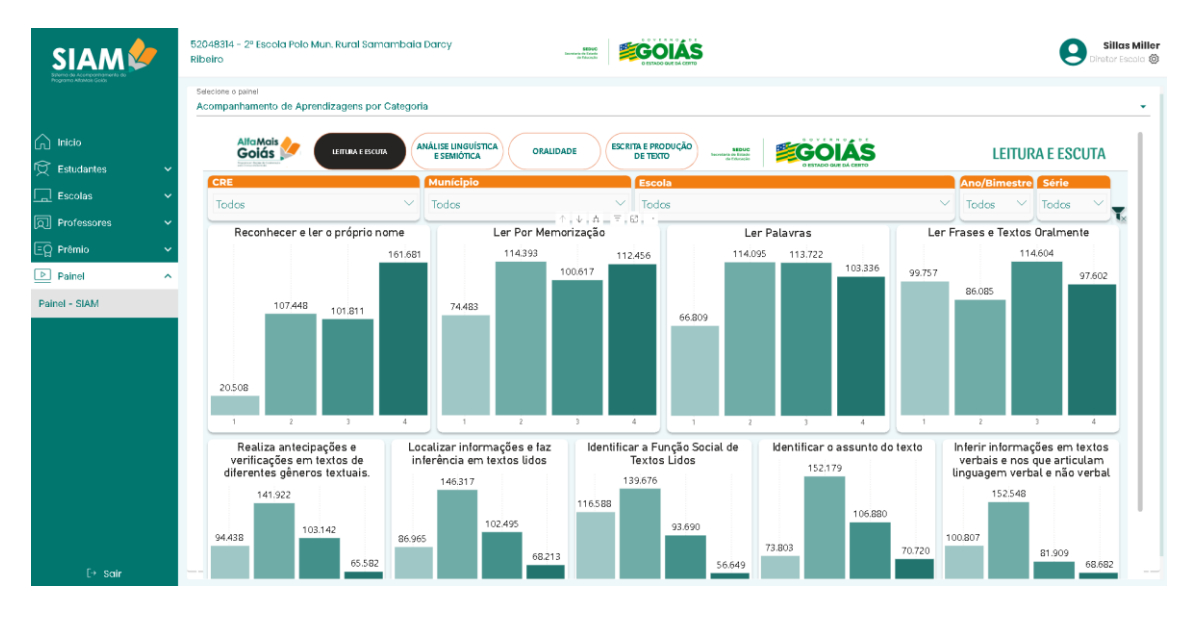

O Gestor consegue ter uma visão geral e específica da sua escola sobre os indicadores avaliados.

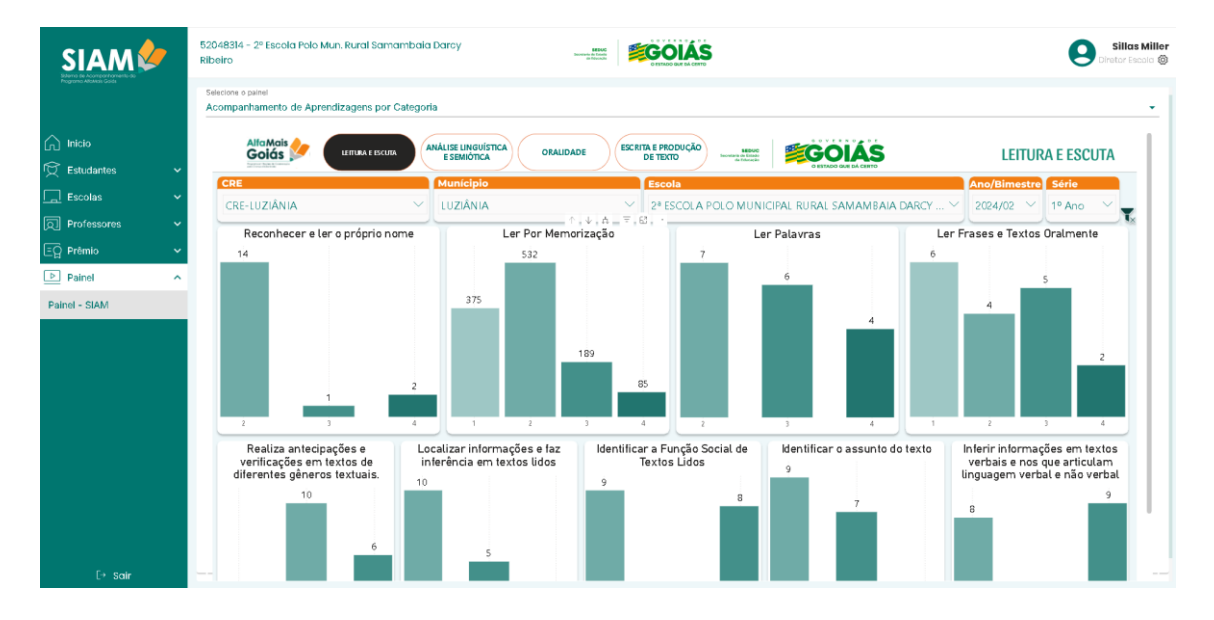

Habilitando o "Drill Down" em quaisquer dos gráficos é possível que o Gestor detalhe e analise também sobre a "raça" dos estudantes.

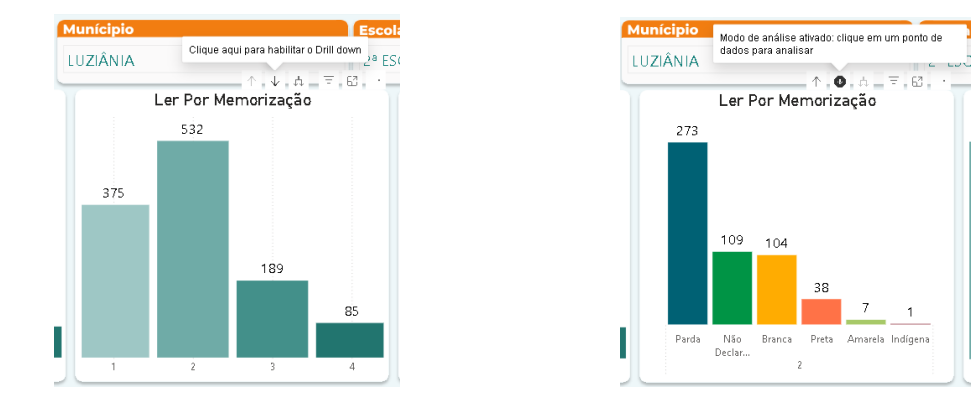

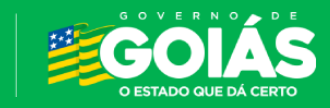

**SEDUC** Secretaria de Estado da Educação

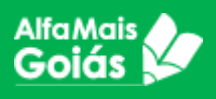

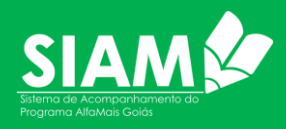

## 5. Acompanhamento de Fichas de Atividade

O painel de Acompanhamento das Atividades possibilita ao Gestor o acompanhamento da autoavaliação do professor nas atividades realizadas para Educação Infantil em sua escola, subdividido em duas estruturas.

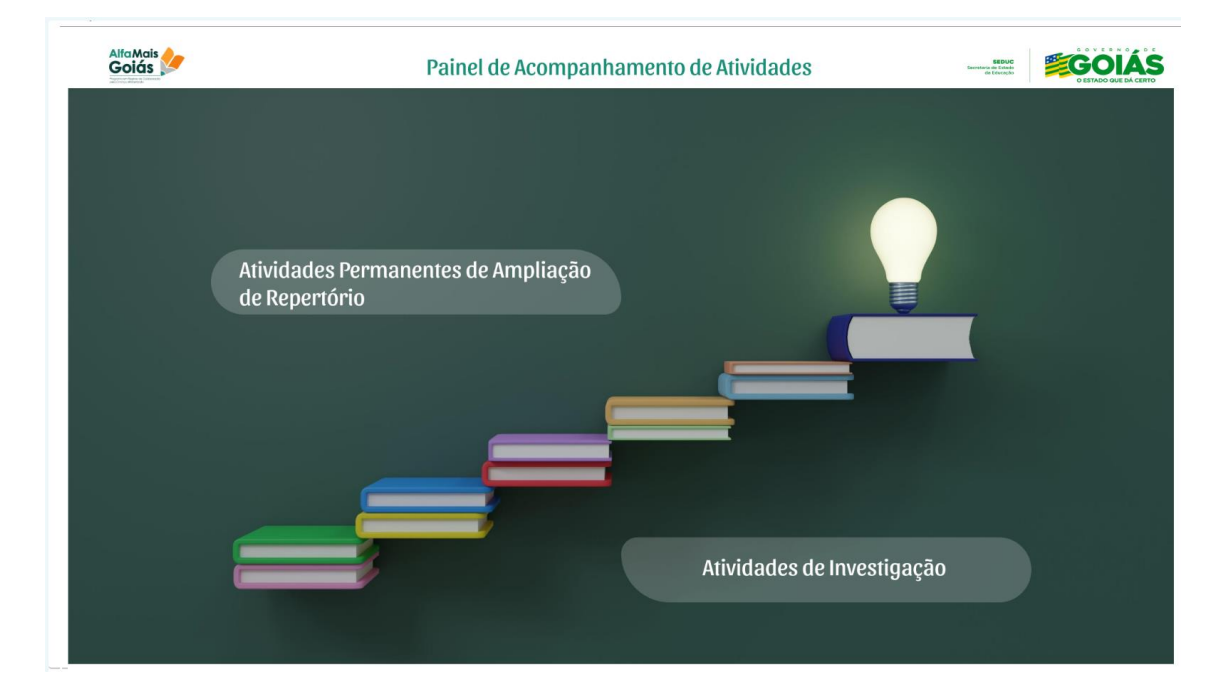

#### Atividades Permanentes de Ampliação de Repertório

Carrega as métricas de nivelamento sobre as categorias:

- \* Oralidade, Leitura e Escrita;
- \* Jogos e Brincadeiras;
- \* Linguagem de Arte: Artes Visuais, Música, Dança e Teatro.

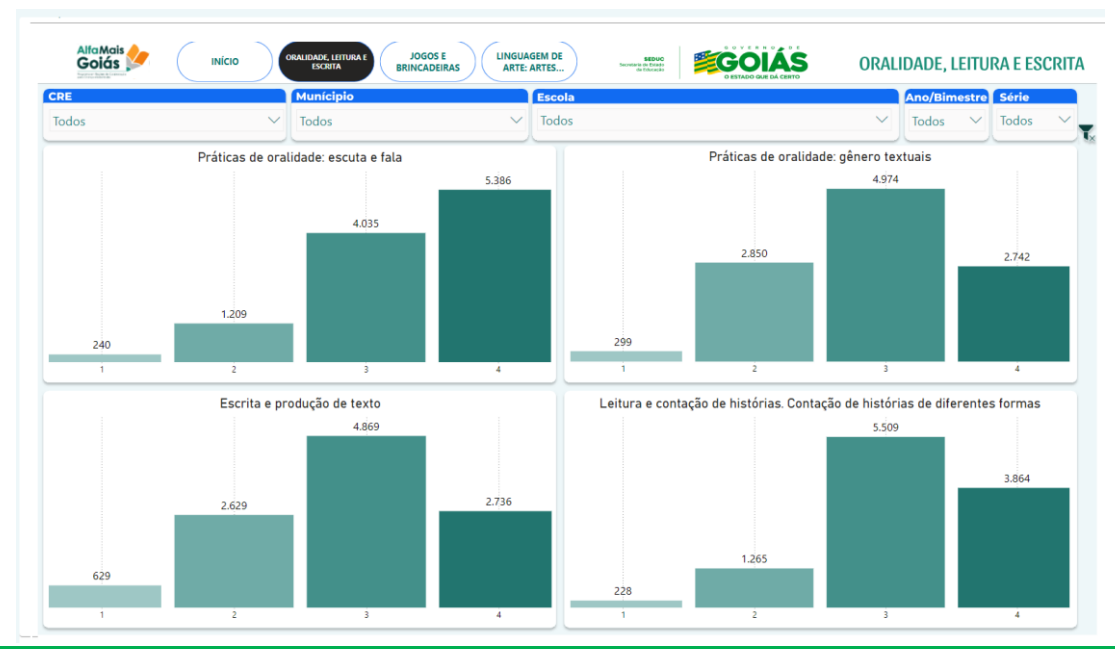

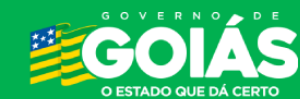

SEDUC Secretaria de Estado da Educação

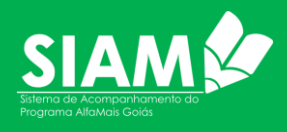

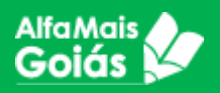

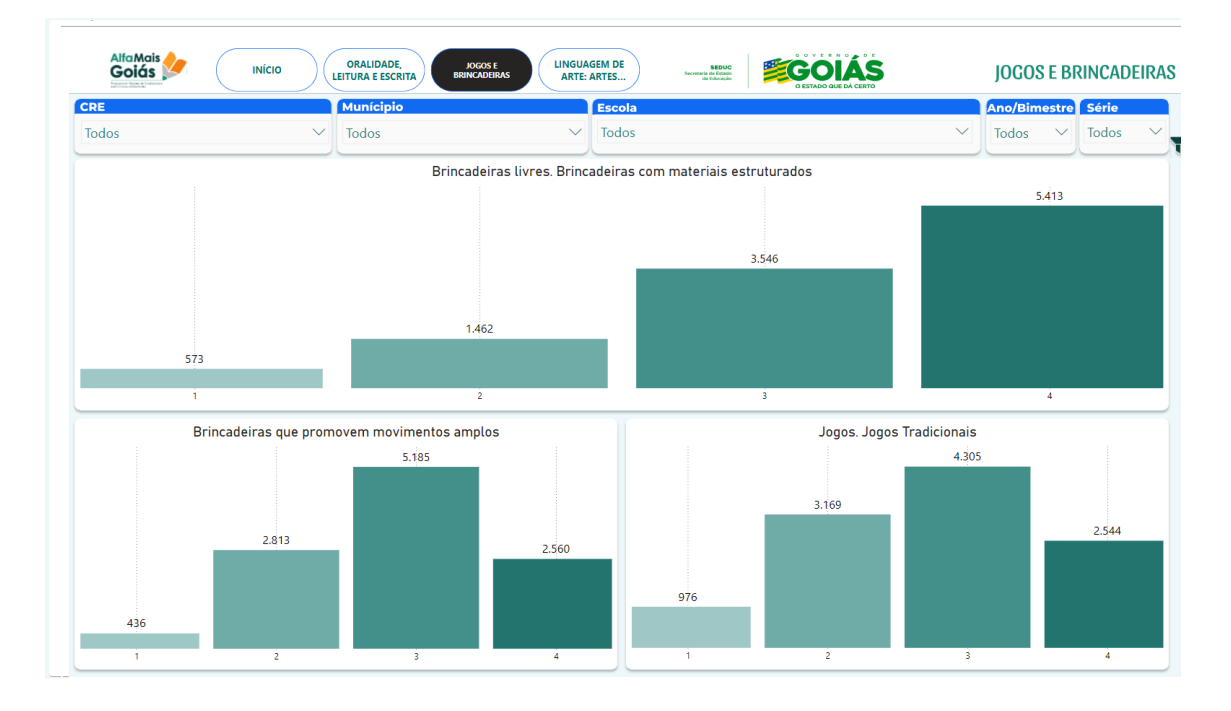

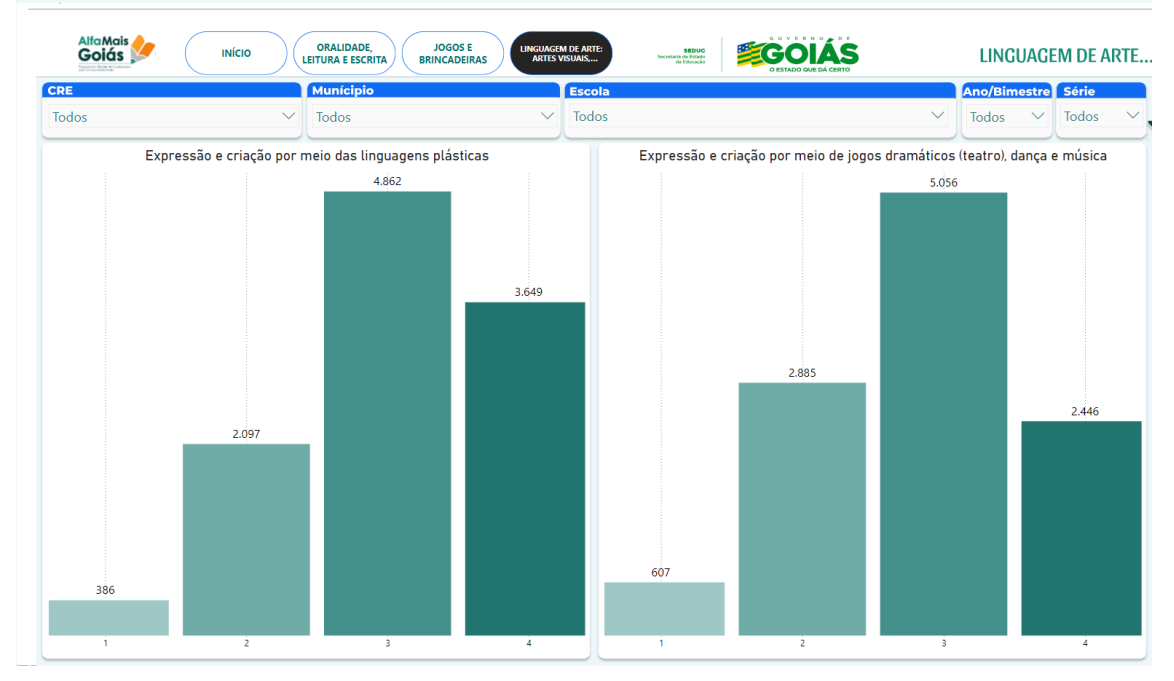

#### Atividades de Investigação;

Carrega as métricas de nivelamento sobre as categorias:

- \* Quantidades, Grandezas e Medidas, Espaço e Forma;
- \* Elementos da Natureza;
- \* Fenômenos Físicos.

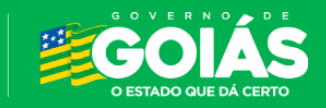

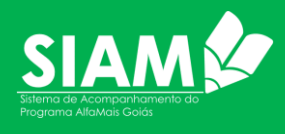

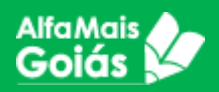

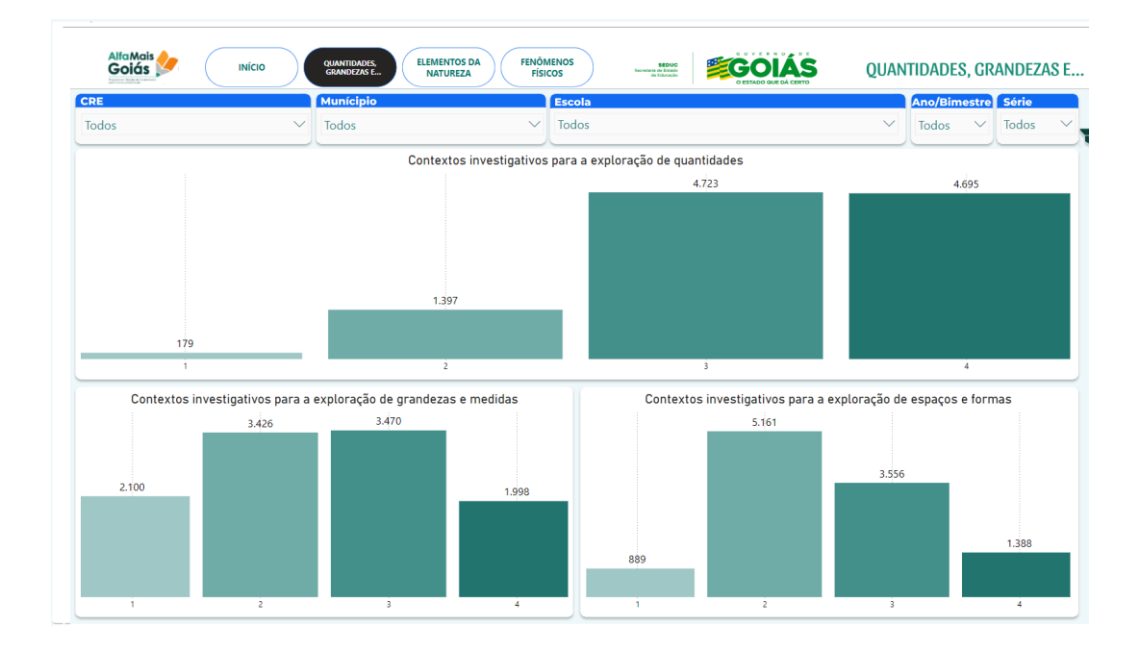

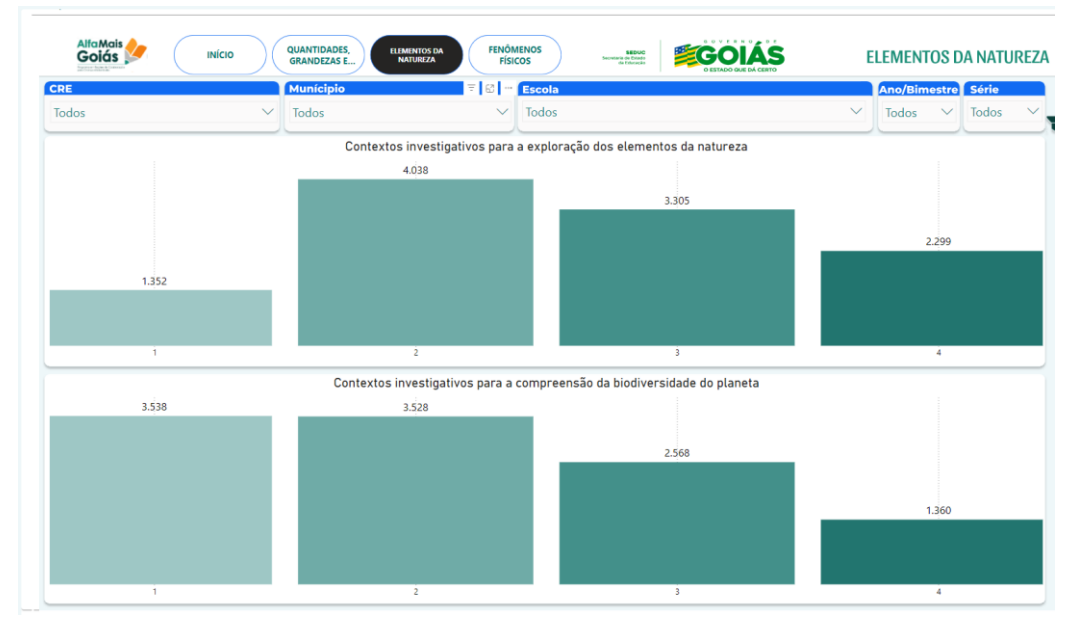

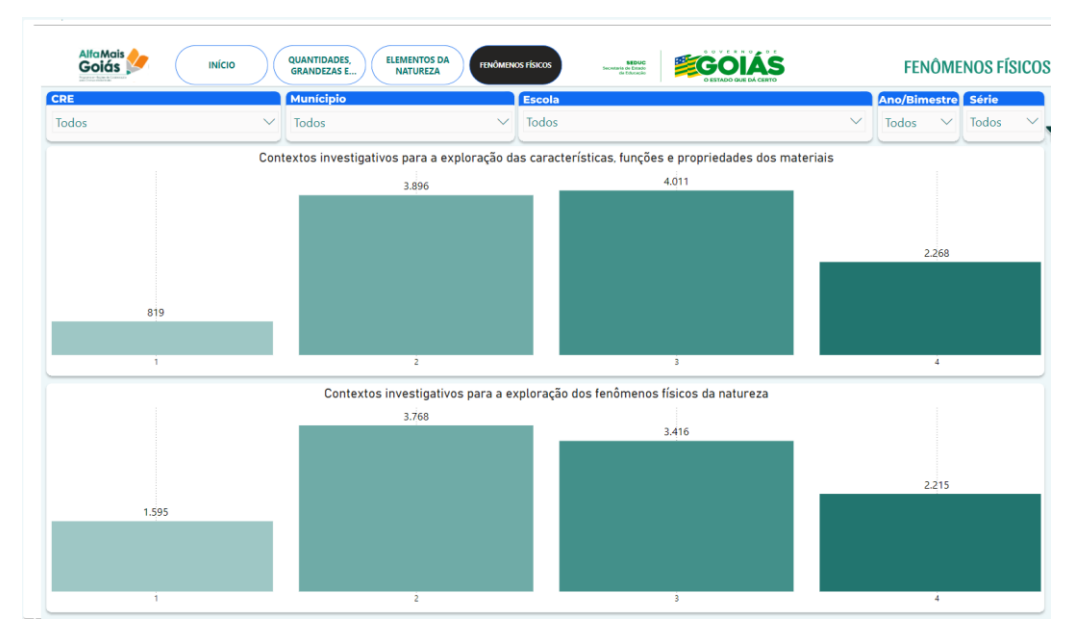

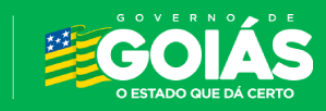

**SEDUC** Secretaria de Estado da Educação

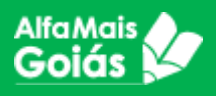

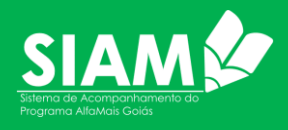

Os painéis gerenciais do SIAM é um instrumento valioso para que a gestão possa, de maneira rápida, avaliar como está o trabalho dos articuladores estaduais e municipais, tanto no que se refere ao desempenho dos alunos do fundamental, dos professores da educação infantil e ainda mostrando detalhes sobre esses atores permitindo avaliações no âmbito social, de ambientação, demográfico, dentre outros.

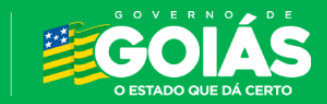

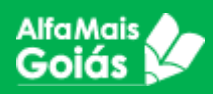

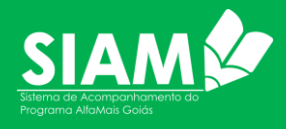

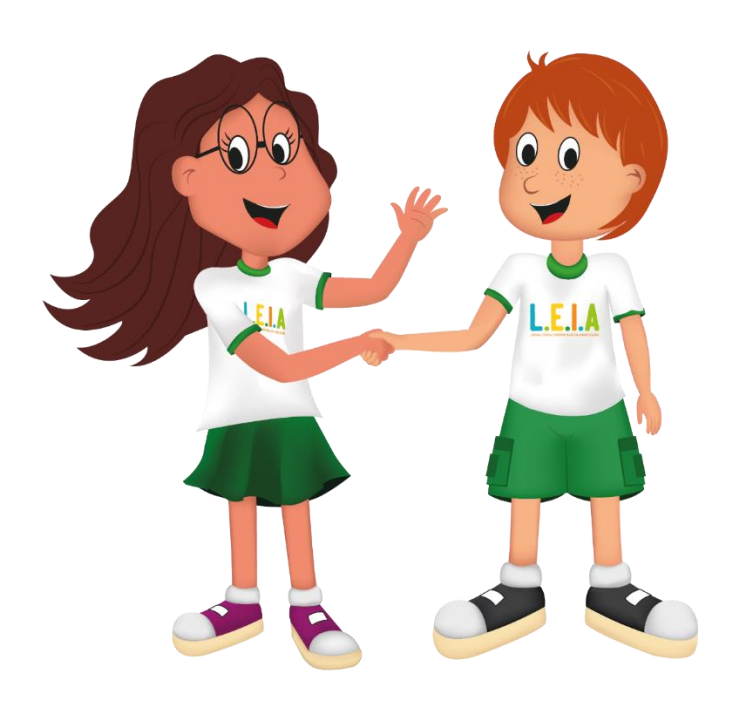

# **Dúvidas e Suporte**

O Suporte ao sistema será dado no nível de cada ator, ou seja, a escola com secretaria municipal, secretaria municipal com CRE, CRE com Centralizada.

Todas as orientações e tutoriais a respeito do Sistema SIAM e demais sistemas da Seduc estão disponíveis em www.portaleduca.educacao.go.gov.br.

As regionais contam com a Central de Atendimento através do atendimento eletrônico no Teams que pode ser acessado pelo endereço <u>http://teams.educacao.go.gov.br/atendimento</u>.

Dúvidas sobre regras de negócio do Programa Alfamais deverão ser retiradas com a equipe do **Alfamais** Goiás ou através do e-mail <u>coordenação.alfamais@seduc.go.gov.br</u>.

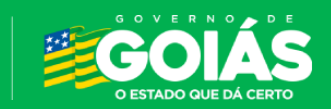